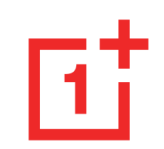

# Návod na použitie OnePlus 8T

Vaše skúsenosti so softvérovým rozhraním (vrátane, okrem iného, skúseností so softvérovými funkciami, používateľskými rozhraniami a vzájomného pôsobenia) sa môžu líšiť od rozhrania, ktoré je uvedené v tejto príručke. Softvérové rozhrania podlieha zmenám.

| Ohsah                                   |    | Upozornenie                       | 27 |
|-----------------------------------------|----|-----------------------------------|----|
| ZAČÍNAME                                | 10 | Google assistant                  | 30 |
| Nastavenie zariadenia                   | 12 | NASTAVENIA                        | 32 |
| Batéria a nabíjanie                     | 13 | Wi-Fi a internet                  | 33 |
| Fyzické tlačidlá                        | 14 | Wi-Fi                             | 33 |
| Prenos údajov do OnePlus 8T             | 16 | SIM a sieť                        | 34 |
| ZÁKLADNÉ PRAVIDLÁ                       | 19 | Zrýchlenie dvojkanálovej siete    | 35 |
| Základné gestá                          | 20 | Využitie údajov                   | 36 |
| Inštalovanie a odinštalovanie aplikácií | 21 | Aktívne miesto a tethering        | 36 |
| Používanie aplikácií                    | 22 | Režim Lietadlo                    | 38 |
| Úvodná obrazovka                        | 24 | Bluetooth a pripojenie zariadenia | 38 |
|                                         | 24 | Bluetooth                         | 38 |

| NFC               | 39 | Živé titulky                            | 47 |
|-------------------|----|-----------------------------------------|----|
| Ťuknúť a hrať     | 39 | Vyzváňací tón a vibrovanie              | 47 |
| Tlač              | 40 | Systém                                  | 47 |
| Chromebook        | 40 | Tlačidlá a gestá                        | 47 |
| Android Auto      | 41 | Alert Slider                            | 47 |
| Display           | 41 | Navigačný panel a gestá                 | 48 |
| Prispôsobenie     | 44 | Rýchle gestá                            | 49 |
| Zvuk a vibrovanie | 44 | Dvojité kliknutie na tlačidlo napájania | 50 |
| Hlasitosť         | 45 | Stlačiť a podržať tlačidlo napájania    | 51 |
| Dolby Atmos       | 45 | Aplikácie a upozornenia                 | 51 |
| Nerušiť           | 46 | Zabezpečenie a zámok obrazovky          | 53 |
| Režim slúchadiel  | 46 | Zabezpečenie zariadenia                 | 54 |

| Osobná bezpečnosť                      | 56 | Jazyk a vstup                    | 63 |
|----------------------------------------|----|----------------------------------|----|
| Súkromie                               | 58 | Dátum a čas                      | 64 |
| Správca povolení                       | 58 | Zálohovanie                      | 65 |
| Ukázať heslo                           | 58 | Možnosti obnovenia               | 65 |
| Upozornenia na zamknutú obrazovku      | 58 | Úložisko OTG                     | 66 |
| Poloha                                 | 58 | Programy na zlepšenie skúseností | 66 |
| Batéria                                | 59 | Viac používateľov:               | 67 |
| Úložisko                               | 60 |                                  |    |
| Účty                                   | 61 | Aktualizacie systemu             | 67 |
| Digitálna pohoda a rodičovské kontroly | 61 | Informácie o telefóne            | 68 |
| Pomocné programy                       | 62 | Tipy a podpora                   | 68 |
| Systém                                 | 63 | APLIKÁCIE                        | 69 |
| Prístupnosť                            | 63 | Telefón                          | 70 |

| Kontakty             | 72 | Google Apps                                              | 90  |
|----------------------|----|----------------------------------------------------------|-----|
| Správca súborov      | 73 | ROZŠÍRENÉ                                                | 93  |
| Správy:              | 74 | Herný režim                                              | 94  |
| Počasie              | 76 | Nerušiť                                                  | 95  |
| Kalkulačka           | 77 | Prenos obrazovky                                         | 95  |
| Záznamník            | 78 | Naplánované zapnutie/vypnutie                            | 96  |
| Poznámky k aplikácii | 79 | Paralelné aplikácie:                                     | 97  |
| Fotoaparát           | 80 | Obraz-v-obraze                                           | 97  |
| Galéria              | 84 | FileDash                                                 | 98  |
| Hodiny               | 85 | Skryté miesto                                            | 98  |
| Zen Mode             | 87 | REŠTARTOVANIE, AKTUALIZOVANIE,<br>ZÁLOHOVANIE, OBNOVENIE | 99  |
| OnePlus Switch       | 88 | Reštartovanie alebo nútené reštartovanie                 | 100 |

| Aktualizácie systému                           | 100   | Vyhlásenie                         | 107 |
|------------------------------------------------|-------|------------------------------------|-----|
| Zálohovania a obnovenie                        | 100   | Ochranné známky a povolenia        | 108 |
| Zálohovania a obnovenie pomocou OnePlus Switch | n 101 | Zásady ochrany osobných údajov     | 108 |
| Zálohovanie a obnovenie pomocou Google drive   | 101   | Riadiace informácie                | 109 |
| Obnovenie výrobných nastavení                  | 102   | Bezpečnostné opatrenia pri         |     |
| PRÍSTUPNOSŤ                                    | 103   | používaní zariadenia               | 109 |
| Zväčšenie                                      | 104   | Všeobecné bezpečnostné pokyny      | 109 |
| Tlačidlo napájania ukončí hovor                | 104   | Bezpečnosť batérie                 | 112 |
| Inverzia farieb                                | 104   | Bezpečnosť pri nabíjaní            | 113 |
| Korekcia farieb                                | 105   | Bezpečnosť pri jazde vozidlom      | 115 |
| Text s vysokým kontrastom                      | 105   | Informácie o zdravotnom stave      | 115 |
| INFORMÁCIE TÝKAJÚCE SA                         |       | Vyhlásenie o laserovej bezpečnosti | 116 |
| BEZPEČNOSTI                                    | 106   |                                    |     |

| Štítok s riadiacimi informáciami (ak sú podporované)  | 117 |
|-------------------------------------------------------|-----|
| Súlad s predpismi EÚ                                  | 117 |
| CE vyhlásenie                                         | 117 |
| Informácie o expozícii rádiofrekvenčnej energii (SAR) | 118 |
| Obmedzenia v pásme 5 GHz                              | 119 |
| Frekvenčné pásma a výkon                              | 119 |
| Správna likvidácia tohto výrobku                      | 120 |
| Súlad so smernicou RoHS                               | 121 |
| Súlad s ERP                                           | 121 |
| FCC Regulatory Conformance                            | 123 |
| FCC Statement                                         | 123 |
| FCC Caution                                           | 124 |

| RF Exposure Information (SAR)                   | 125 |
|-------------------------------------------------|-----|
| Hearing Aid Compatibility (HAC) regulations for |     |
| Mobile phones                                   | 126 |
| Industry Canada Conformance                     | 128 |
| IC Statement                                    | 128 |
| Restrictions in 5GHz band                       | 129 |
| RF Exposure Information (SAR)                   | 130 |
| India Regulatory Conformance                    | 131 |
| E-waste Information                             | 131 |
| Languages & Input                               | 133 |
| Starostlivosť a údržba                          | 134 |
| Informácie týkajúce sa záruky na                |     |
| zariadenie OnePlus                              | 135 |

Obmedzená záruka sa nevzťahuje na 136

Politika vrátania tovaru (obmedzená na Európu) 137

# Začíname

Zistite si viac o svojom zariadení a začnite ho používať.

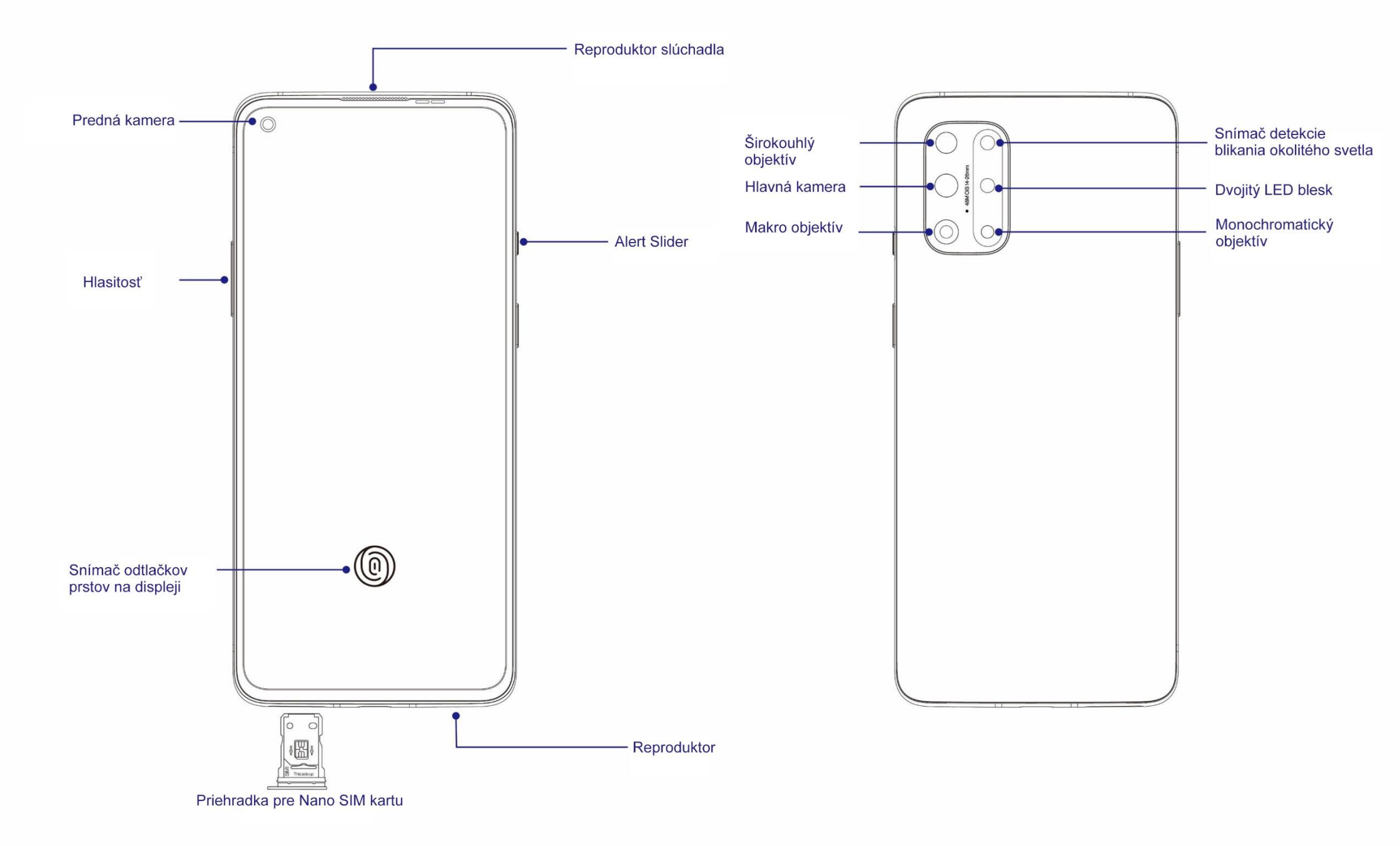

#### Nastavenie zariadenia

#### Vložte SIM kartu

- 1. Vyhadzovač zásobníka na SIM kartu vložte do malého otvoru v držiaku SIM karty. Vyhadzovač pevne zatlačte do otvoru a zásobník na SIM kartu vytlačte von.
- 2. Zásobník na SIM kartu pomaly vytiahnite zo slotu na zásobník.
- 3. SIM kartu vložte do zásobníka na SIM kartu.
- 4. Zásobník na SIM kartu zasuňte späť do zariadenia.
- \* Použite originálnu Nano-SIM kartu.
  Neoriginálne karty môžu spôsobiť škodu.

#### Spustenie OnePlus 8T

Telefón spustite stlačením tlačidla **napájania** a jeho podržaním na niekoľko sekúnd. Ak sa telefón nezapne, budete ho musieť nabiť.

#### Sprievodca nastavením

Pri prvom spustení telefónu (alebo po obnovení výrobných nastavení) vám **Sprievodca nastavením** umožní prispôsobiť všetky funkcie, vrátane jazyka, softvérových tlačidiel, gest, odomknutia odtlačkom prsta a ďalšie funkcie Ak ich neskôr budete chcieť zmeniť, môžete to urobiť po nastavení telefónu v aplikácii Nastavenia.

# Batéria a nabíjanie

Telefón budete musieť nabiť pri prvom používaní, alebo ak ste ho dlhšiu dobu nepoužívali.

#### Informácie týkajúce sa bezpečnosti:

- Z bezpečnostných dôvodov a na zabránenie poškodeniu zriadenia používajte len oficiálnu nabíjačku a kábel USB.
- 2. OnePlus 8T podporuje kábel USB Type-C.
- 3. Nabíjačku po skončení nabíjania odpojte od elektrickej siete, aby sa neplytvalo elektrinou.
- Počas nabíjania nesmiete na telefón ukladať žiadne predmety.

#### Nabíjanie batérie

- 1. USB kábel zapojte do adaptéra;
- 2. USB kábel zapojte do USB portu v telefóne.
- 3. Adaptér zapojte do elektrickej zásuvky.
- Po skončení nabíjania odpojte USB kábel od telefónu a adaptér odpojte od elektrickej zásuvky.

# Šetrenie energiou a predĺženie životnosti batérie

Spotrebu energie znížte vykonaním týchto opatrení:

- 1. Keď zariadenie nepoužívajte, vypnite obrazovku.
- Keď je batéria slabá, zapnite režim Šetrič batérie.
- 3. Bluetooth a Wi-Fi vypnite, ak ich nepoužívate.
- V položke Nastavenia stlmte jas obrazovky a skráťte dobu spánku.
- 5. Odstráňte aplikácie, ktoré nepoužívate.

#### Warp Charge 65

Ak na nabíjanie používate nabíjačku OnePlus a USB kábel, svoj telefón môžete bezpečne (10 V/6,5 A) a rýchle nabíjať. Odporúča sa používať pri teplote medzi 15 a 35 °C.

# Fyzické tlačidlá

#### Tlačidlo napájania

Tlačidlo napájania je na pravej strane telefónu.

- Keď je zariadenie vypnuté, zapnite ho stlačením a podržaním tlačidla napájania.
- Keď je zariadenie zapnuté, stlačte a podržte tlačidlo Hlasový asistent.
- Napájanie vypnite súčasným stlačením tlačidiel napájania a zvýšenia hlasitosti.

 Obrazovku zapnite/vypnite ťuknutím na tlačidlo napájania.

#### Tlačidlo na nastavenie hlasitosti

Tlačidlo hlasitosti je na ľavej strane telefónu.

- Hlasitosť média pri prehrávaní hudby alebo videa nastavte stlačením tlačidla hlasitosti.
- Počas hovoru nastavte jeho hlasitosť stlačením tlačidla na nastavenie hlasitosti.
- Pri prichádzajúcom hovore stíšte vyzváňací tón stlačením tlačidla na nastavenie hlasitosti.

# **Alert Slider**

Alert Slider je na pravej strane telefónu.

Prepínaním Alert Slider môžete nastaviť stav vyzváňacieho tónu systému (tichý, vibrovanie, zvonenie).

- **Tichý:** Hovory a upozornenia budú stlmené bez vibrovania, okrem budíkov.
- Vibrovanie: Hovory a upozornenia budú stlmené, okrem budíkov.
- Zvonenie Hovory, budíky a oznámenia budú normálne fungovať.

POZNÁMKA: Ak je telefón v režime **Nerušiť**, vyzváňací tón bude vypnutý.

#### Klávesové skratky:

Rýchle kroky môžete vykonať pomocou klávesových skratiek.

- Zariadenie vypnite súčasným stlačením a podržaním tlačidiel napájania a zvýšenia hlasitosti.
- Snímku obrazovky urobte súčasným stlačením a podržaním tlačidiel napájania a zníženia hlasitosti.
- Prístup do režimu obnovenia pri vypnutom zariadení získate tak, že súčasne stlačíte a podržíte tlačidlá napájania a zvýšenia hlasitosti.

 Napájanie nútene vypnite súčasným stlačením tlačidiel napájania a zvýšenia hlasitosti a ich podržaním na 10 sekúnd.

# Prenos údajov do OnePlus 8T

OnePlus Switch rýchle prenesie všetky vaše údaje, vrátane kontaktov, správ a fotografií, zo starého zariadenia do nového zariadenia OnePlus.

Ak staré zariadenie je OnePlus alebo iné zariadenia Android:

 Otvorte aplikáciu OnePlus Switch. Zvoľte položku Som nový telefón a vyberte typ svojho starého telefónu.

- Postupujte podľa pokynov na obrazovke nového telefónu. Stiahnite si aplikáciu OnePlus Switch a nainštalujte ju do starého telefónu.
- V novom telefóne ťuknite na možnosť Pokračovať.
- Aplikáciu Open OnePlus Switch otvorte v starom telefóne, zvoľte položku Som starý telefón a obidva telefóny spojte naskenovaním kódu QR na novom telefóne.
- Keď sú obidva telefóny spojené, vyberte údaje, ktoré chcete preniesť zo starého telefónu. Ťuknite na tlačidlo Štart. Potom počkajte na dokončenie prenosu.

Ak starý telefón je iPhone:

- Údaje v zariadení iOS zosynchronizujte s iCloud.
- 2. Otvorte aplikáciu OnePlus Switch.
- Zvoľte položku Som starý telefón a potom ťuknite na "iPhone".
- 4. Prihláste sa na svoj účet iCloud a spustite importovanie údajov.
- 5. Pri pripojení k sieti Wi-Fi sa odporúča dokončiť celý proces prenosu a aplikácia OnePlus Switch musí byť stále otvorená na obrazovke. Ak sa niekedy odpojíte od servera iCloud, skúste sa znova prihlásiť na iCloud a vyberte prenos údajov. Upozorňujeme, že pre problémy s

kompatibilitou sa môžu prenášať len niektoré formáty údajov.

# Základné pravidlá

Naučte sa používať svoje zariadenie OnePlus.

# Základné gestá

Na ovládanie telefónu a aplikácií sa naučte používať základné gestá, ako napríklad ťuknúť, presunúť, potiahnuť a priblížiť.

 Aplikáciu otvorte alebo ju vyberte ťuknutím na ňu.

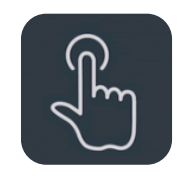

 Pri prezeraní internetovej stránky alebo zoznamu sa môžete posúvať potiahnutím prsta nahor alebo nadol.

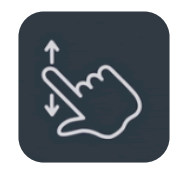

3. Ak chcete prepínať medzi tabuľkami, prevracať stránky alebo posúvať obsah v zozname počasia/kalendári/galérii/aplikácii, prstom potiahnite doľava alebo doprava.

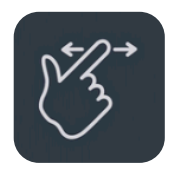

4. Obrázky a internetové stránky približujte dvoma prstami.

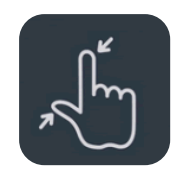

 5. Vyskakovacie okno na rozšírené nastavenia alebo zadanie úpravy stavu vyvoláte tak, že obrazovku stlačíte a podržíte ju.

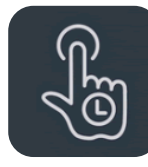

# Inštalovanie a odinštalovanie aplikácií

#### Inštalovanie aplikácii z Play Store

Aplikácie sa odporúča stiahnuť z Play Store, ktorý je k dispozícii vo vašom zariadení, a nainštalovať ich.

Ak chcete aplikácie vyhľadať pomocou kľúčových slov alebo na obrazovke, otvorte Play Store.

 Podrobnosti o aplikácii si pozrite ťuknutím na jej ikonu.  Aplikácie stiahnite a nainštalujte ťuknutím na možnosť Inštalovať.

\* Aplikácie sa odporúča sťahovať v sieti Wi-Fi.

## Odinštalovanie aplikácií

Aplikácie odinštalujte vykonaním týchto krokov:

- Na úvodnej obrazovke alebo v zásuvke aplikácií stlačte a podržte ikonu aplikácie a zvoľte možnosť Odinštalovať.
- Prejdite do položiek Play Store > Moje aplikácie a hry > NAINŠTALOVANÉ, kliknite na podrobnosti o aplikácii a zvoľte Odinštalovať.

 Prejdite do položiek Nastavenia > Aplikácie a upozornenia a zvoľte aplikáciu.
 Potom prejdite do položiek Informácie o aplikácii a zvoľte Odinštalovať.

 \* \*Niektoré vopred nainštalované aplikácie sa nedajú odinštalovať

## Používanie aplikácií

Naučte sa ako používať aplikácie, prepínať medzi aplikáciami, vyberať aplikácie a zobraziť informácie o aplikácii.

# Zásuvka aplikácií

Ak chcete zobraziť všetky aplikácie v zásuvke aplikácií, prstom potiahnite po úvodnej obrazovke.

# Otváranie aplikácií

Aplikáciu otvorte pomocou jej ikony na pracovnej ploche alebo v zásuvke aplikácií.

## Zobrazenie informácií o aplikácii

Ak chcete zobraziť informácie o aplikácii a možnosti nastavenia, dlho stlačte ikonu aplikácie a vo vyskakovacom okienku vyberte informácie o aplikácii.

#### Prepínanie medzi aplikáciami

- Ak chcete prepínať medzi aplikáciami, v položke Navigačné gestá potiahnite prstom doľava alebo doprava na spodnej lište
- Ak chcete prepínať medzi aplikáciami, v položkách Späť, Domov, Nedávno otvorené aplikácie ťuknite na tlačidlo Nedávno otvorené aplikácie.

#### Zatvorenie aplikácií

 V položke Navigačné gestá potiahnite prstom nahor z dolného okraja obrazovky a zastavte. Aplikácie potom zatvorte potiahnutím prstom nahor na karte aplikácie.

 Ťuknite na tlačidlo Nedávno otvorené aplikácie a aplikácie zatvorte potiahnutím prstom na karte aplikácie.

#### Vymazanie úloh na pozadí

- V položke Navigačné gestá potiahnite prstom z dolného okraja obrazovky nahor a zastavte. Úlohy na pozadí vymažte ťuknutím na položku "Vymazať všetko".
- Ak chcete získať prístup do zoznamu nedávno otvorených aplikácií a vymazať úlohy na pozadí, ťuknite na tlačidlo

Nedávno otvorené aplikácie a potom ťuknite na možnosť "Vymazať všetko".

\* Pripnuté aplikácie sa nezatvoria.

#### Zamknutie aplikácií na pozadí

Ak chcete získať prístup do možností ponuky, v zozname nedávno otvorených aplikácií dlho stlačte kartu aplikácie. Zatvorenie alebo vymazanie aplikácie zastavte stlačením možnosti Zamknúť.

# Úvodná obrazovka

Ak si chcete prispôsobiť telefón, naučte sa nastavenia úvodnej stránky.

# Ikony aplikácií a priečinky

- aplikácií otvorte potiahnutím Zásuvku prstom nahor po úvodnej obrazovke.
- Aplikáciu pridajte na úvodnú obrazovku tak, že v zásuvke aplikácií stlačíte a podržíte ikonu aplikácie.
- Ak chcete vytvoriť priečinok, ikonu aplikácie presuňte na inú aplikáciu na úvodnej obrazovke.

#### Tapety

nastaviť Ak chcete tapetu na úvodnej nastavovať tapety, ovládacie prvky a obrazovke a na zamknutej obrazovke, dlho stlačte prázdne miesto na úvodnej obrazovke a vyberte položku **TAPETY**.

#### Ovládacie prvky

Pridať ovládacie prvky: Dlho stlačte prázdne miesto na úvodnej obrazovke a vyberte položku Ovládacie prvky. Alebo stlačte a podržte ikonu tapety a vyberte položku Ovládacie prvky. Potom stlačte ovládací prvok a presuňte ho na úvodnú obrazovku.

#### Nastavenia úvodnej obrazovky

Dlho stlačte prázdne miesto na úvodnej obrazovke a vyberte položku **NASTAVENIA ÚVODNEJ OBRAZOVKY.** 

Pridanie ikony na úvodnú obrazovku: Keď je povolené, po nainštalovaní novej aplikácie zobrazí jej ikonu na úvodnej obrazovke.

Aplikáciu otvorte potiahnutím prstom nadol: Rýchle nastavenia alebo Shelf otvorte potiahnutím prstom po úvodnej obrazovke.

**Google:** Vyhľadávaciu lištu Google a Discover zobrazíte potiahnutím prstom doprava na úvodnej obrazovke. **Zamknúť dvojitým ťuknutím:** Ak chcete obrazovku vypnúť a zariadenie zamknúť, dvakrát ťuknite na prázdne miesto na úvodnej obrazovke.

**Rozvrhnutie spúšťača aplikácií:** Výber len medzi úvodnou obrazovkou a úvodnou obrazovkou a zásuvkou aplikácií.

Zásuvka aplikácií: Zobrazenie všetkých aplikácií po otvorení zásuvky aplikácií.

**Bodky s upozornením:** Úprava nastavení upozornenia.

**Balík ikon:** Nastavenie štýlov aplikácií pre vopred nastavené aplikácie a niektoré aplikácie tretích strán.

Rozvrhnutieúvodnejobrazovky:Nastavenie počtu mriežok na pracovnej plochea veľkostí ikon. Môžete tiež nastaviť, či sa majúskryť názvy aplikácií.

**Skryté miesto:** Prístup získate potiahnutím prstom doprava v zásuvke aplikácií alebo potiahnutím dvoma prstami smerom von na úvodnej obrazovke.

## Upozornenie

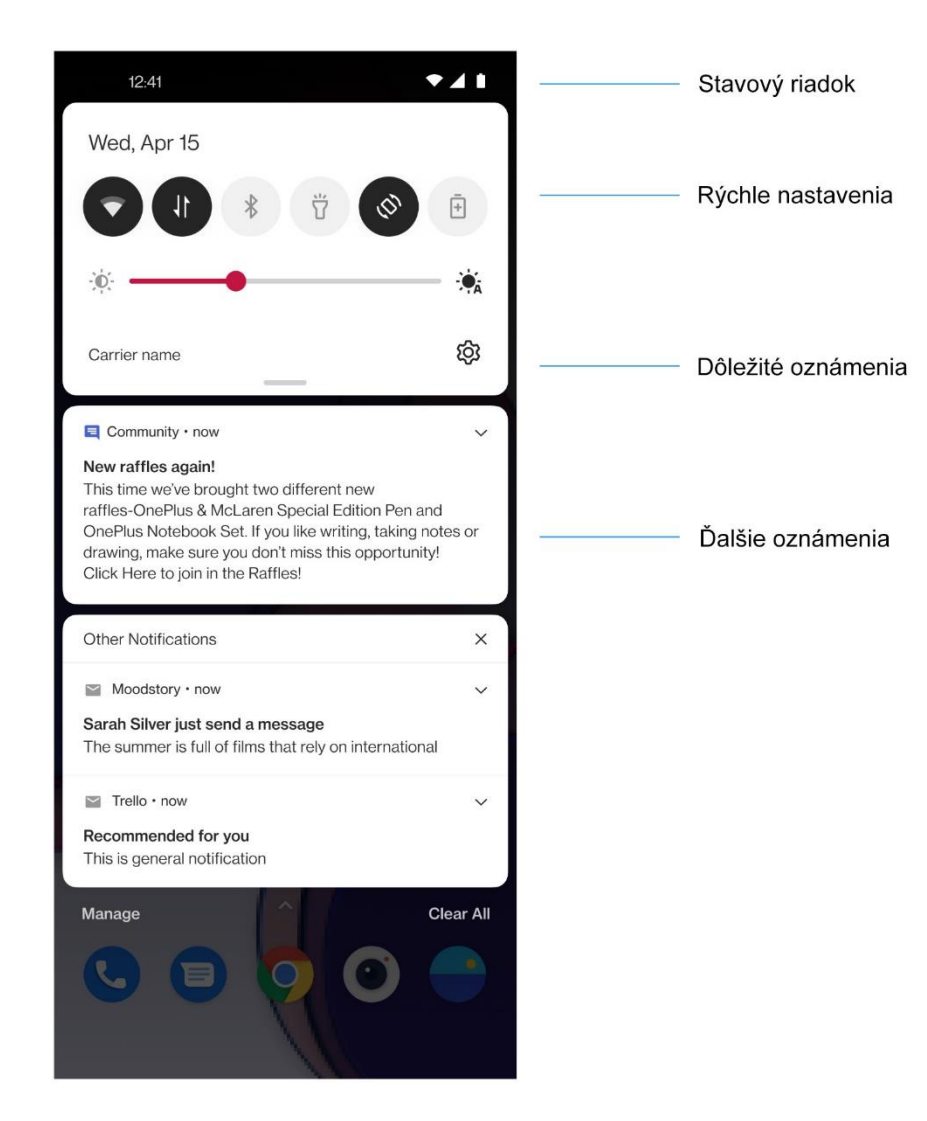

Po prijatí upozornenia na nový systém alebo aplikáciu sa na stavovom riadku

zobrazí príslušná ikona. Panel s upozorneniami potiahnite nadol tak, že prstom potiahnete nadol z horného okraja stránky aplikácie alebo kdekoľvek na úvodnej obrazovke.

- Upozornenie môžete vymazať jeho potiahnutím doprava (niektoré upozornenia sa musia vymazať zatvorením aplikácie, ktorá s ním súvisí).
- Ak chcete získať prístup k nastaveniam upozornenia pre túto aplikáciu, dlho stlačte príslušné upozornenie.

Existujú dve kategórie: "Dôležité oznámenia" a "Iné oznámenia". Stlačením oznámenia a zvolením možnosti "Iné" sa môžete rozhodnúť, či presuniete menej dôležité oznámenie do kategórie "Iné oznámenia".

#### Rýchle nastavenia

- Ak chcete konkrétne funkcie rýchle zapnúť alebo vypnúť, ťuknite na ikonu Rýchle nastavenia.
- Príslušné rozhranie nastavení otvorte stlačením a podržaním ikony v ponuke Rýchle nastavenia.

 Ak chcete zobraziť viac tlačidiel a nastavenia jasu, prstom znova potiahnite nadol.

#### Ikony stavu

Ikony stavu sú zobrazené na stavovom riadku v hornej časti obrazovky. Ikony, ktoré sú uvedené v tabuľke nižšie, sú najbežnejšie ikony.

- Sila signálu
- Wi-Fi
- SIM karta nie je vložená
- Roaming
- G Pripojený k sieti GPRS
- 3G Pripojený k sieti UMTS
- H Pripojený k sieti HSDPA
- H+ Pripojený k sieti HSPA+
- 4G Pripojený k sieti LTE
- 5G Pripojený k sieti 5G
- **X** Zapnuté Bluetooth

- 0 Povolená služba lokalizácie Zapnutý budík  $\bigcirc$ Ň Zapnutý tichý režim 3[[{ Zapnutý režim vibrovania  $\mathbf{T}$ Zapnutý režim Lietadlo 4 Normálne nabíjanie Kapacita batérie Ē N Zapnuté NFC Zapnutý herný režim +•
- Zapnutý režim Nerušiť
- Ø Zapnuté aktívne miesto Wi-Fi

# **Google assistant**

 \* Pri prvom používaní Google assistant sa prihláste na svoj účet Google podľa zobrazených pokynov.

Prístup k aplikácii Google Assistant môžete rýchle získať tak, že stlačíte a podržíte buď tlačidlo Domov, potiahnete prstom nahor z rohu obrazovky telefónu (ak máte zapnutú položku **"Navigačné gestá**"), alebo stlačením tlačidla napájania alebo vyslovíte "Ahoj Google".

Google Assistant umožňuje:

rýchlo telefonovať na ceste (napr. "zavola mame")

- posielať textové správy (napr. "Text pre Sáru, Meškám")
- nastavovať upomienky (napr. "Pripomeň mi, aby som kúpil Johnovi darček k narodeninám")
- robiť selfie (napr. "Urobiť selfie")
- nastavovať kalendárne udalosti (napr. "Nastaviť kalendárnu udalosť pre večeru s Charliem na zajtra medzi 7 - 9 hod.")
- prehrávať hudbu (napr. "Prehrať jazzovú hudbu v YouTupbe")
- navigovať na miesta (napr. "Nasmeruj ma domov")

 informácie o počasí (napr. "Budem dnes potrebovať dáždnik?")

# Nastavenia

Nakonfigurujte si sieť a účet svojho

telefónu alebo ho nastavte

#### Wi-Fi a internet

# Wi-Fi

Pripojte sa k internetu prostredníctvom Wi-Fi.

#### Pripojiť k Wi-Fi

- Prejdite do položiek Nastavenia > Wi-Fi a sieť a ťuknite na Wi-Fi.
- 2. Zo zoznamu vyberte sieť Wi-Fi.
- Automaticky budete pripojení k nezašifrovanej sieti Wi-Fi, ktorú ste vybrali.
   Ak sa chcete pripojiť k zašifrovanej sieti, zadajte heslo a ťuknite na PRIPOJIŤ.

\* Sieť Wi-Fi môžete tiež pridať ručne, keď vyberiete možnosť **Pridať siete**.

#### **Preferencie Wi-Fi**

- Automatické zapnutie Wi-Fi: Túto možnosť zapnite vtedy, keď chcete Wi-Fi znova zapnúť späť v okolí vysokokvalitnej uloženej siete, ako napríklad vaša domáca sieť.
- Inteligentne vybrať najlepšiu sieť Wi-Fi: Túto možnosť zapnite vtedy, keď chcete, aby váš telefón vybral najlepšiu sieť Wi-Fi a pripojil sa k nej na základe analýzy pripojenia a sily signálu.

- Upozorniť na verejné siete: Túto možnosť zapnite vtedy, keď chcete, aby vás telefón upozornil, kedy je k dispozícii vysokokvalitná verejná sieť.
- Hľadanie vždy k dispozícii: Túto možnosť zapnite vtedy, keď chcete, aby telefón povolil služby lokalizácie alebo aby iné aplikácie vyhľadávali siete pri vypnutej sieti Wi-Fi.

# SIM a sieť

# Zapnúť alebo vypnúť mobilné údaje

Prejdite do položiek **Nastavenia** > **Wi-Fi a sieť** > **SIM a sieť** a zapnite alebo vypnite **Mobilné údaje**.

Nastavenia uprednostňovaného typu siete

Prejdite do položiek Nastavenia > Wi-Fi a sieť > SIM a sieť a vyberte Uprednostňovaný typ siete

- 2G/3G/4G/5G (Automaticky)
- 2G/3G/4G (Automaticky)
- 2G/3G (Automaticky)
- Inteligentná sieť 5G: Inteligentné prepínanie medzi sieťou 5G a inou sieťou, než 5G na zvýšenie výdrže batérie.

# Zrýchlenie dvojkanálovej siete

Prejdite do položiek **Nastavenia > Wi-Fi a sieť** a ťuknite na možnosť **Zrýchlenie dvojkanálovej siete**. Dvojkanálová technológia umožňuje súčasne používať mobilné údaje a sieť Wi-Fi na zabezpečenie príjemnejšieho zážitku z internetu.

- Inteligentné pripojenie k sieti: Pri nedostatočnej pripojiteľnosti automaticky prepínať medzi sieťou Wi-Fi a mobilnými údajmi.
- Zrýchlenie dvojkanálového sťahovania: Súčasne používať mobilné údaje a siete Wi-Fi, dynamicky priraďovať zdroje siete na zrýchlenie sťahovania.

\* Zapnutie súvisiacich funkcií spotrebuje
 vaše údaje a skutočnú spotrebu ovplyvňuje
 nosič údajov.

# Využitie údajov

Môžete kontrolovať štatistiku mobilných údajov a využitie dátovej prevádzky cez sieť Wi-Fi.

# Mobilné údaje

Zobraziť využitie mobilných údajov a konkrétne nastavenia dátového balíka.

• Použité údaje:

Možnosť kalibrovať celkové množstvo toku, ktoré zariadenie využilo v tomto mesiaci.

 Využitie mobilných údajov
 Krivka využitia mobilných údajov v tomto mesiaci a hodnotenie spotreby údajov aplikácie. • Fakturačný cyklus:

Vrátane nastavení dátového plánu, upozornenia na využitie údajov a kalibrácie využitia údajov.

# Wi-Fi

Využitie dátovej prevádzky cez sieť Wi-Fi: Krivka využitia dátovej prevádzky cez sieť Wi-Fi v tomto mesiaci a hodnotenie spotreby údajov aplikácie.

# Aktívne miesto a tethering

Zdieľanie internetového pripojenia vášho telefónu cez aktívne miesto Wi-Fi, USB, Bluetooth, atď. s ďalšími zariadeniami.
#### Aktívne miesto Wi-Fi

Keď je zapnuté aktívne miesto Wi-Fi, vaše mobilné údaje budú zdieľané a ďalšie zariadenia sa môžu pripojiť v aktívnom mieste Wi-Fi. Na spravovanie aktívnych miest Wi-Fi môžete nastaviť tieto možnosti:

- Názov aktívneho miesta Wi-Fi:
   Vygenerovaný názov signálu siete Wi-Fi.
- Zabezpečenie: K dispozícii sú 2 možnosti: Bez hesla, osobné šifrovanie WPA2.
- Heslo aktívneho bodu: Nastavte heslo pre aktívne miesta Wi-Fi.
- Automaticky vypnúť aktívne miesto: Aktívne miesto sa automaticky vypne po

uplynutí 5 minút, ak zariadenia nie sú pripojené.

- Pásmo AP: Zvoľte 2,4 alebo 5 GHz.
- Štandardné aktívne miesto Wi-Fi 6: Túto možnosť zapnite, ak chcete používať štandardné aktívne miesto Wi-Fi 6.

#### **Tethering USB**

Ak chcete zdieľať mobilné údaje svojho zariadenia alebo sieť Wi-Fi so svojim počítačom cez USB, postupujte podľa nižšie uvedených krokov:

 Telefón pripojte k svojmu počítaču káblom USB

- 2. V ovládacom centre vyberte spôsob pripojenia USB ako **USB tethering**.
  - \* Niektoré počítače musia mať samostatne nainštalovaný ovládač Android RNDIS.

#### **Bluetooth tethering**

Ak chcete zdieľať mobilné údaje svojho zariadenia alebo sieť Wi-Fi s ďalšími zariadeniami pomocou BLUETOOTH tethering, postupujte podľa nižšie uvedených krokov.

- Prejdite do položky Aktívne miesto a tethering a zapnite možnosť Bluetooth tethering.
- Telefón spárujte a pripojte v nastaveniach rozhrania Bluetooth ďalších zariadení.

### **Režim Lietadlo**

Keď máte zariadenie prepnuté do režimu Lietadlo, nebudete môcť vytáčať čísla, ale môžete čítať, hrať hry, sledovať videá alebo používať ďalšie aplikácie, ktoré nevyžadujú pripojenie k sieti alebo pripojenia telefónu.

### Bluetooth a pripojenie zariadenia

### Bluetooth

Bluetooth umožňuje pripojiť zariadenia so zapnutým rozhraním Bluetooth, ako napríklad náhlavné súpravy a klávesnice.

- Párovať nové zariadenie: Prejdite do položiek Nastavenia > Bluetooth a pripojenie zariadenia > Bluetooth, zvoľte možnosť Párovať nové zariadenie, zo zoznamu v zariadeniach vyberte zariadenie, ktoré chcete pripojiť, a párovanie dokončite zadaním kódu párovania.
  - \* Keď máte zapnuté zariadenie Bluetooth, ale nedá sa nájsť, pozrite si príručku k tomuto zariadeniu a zapnite ho tak, že ho prepnete do režimu párovanie podľa pokynov.
- Nedávno pripojené zariadenia: Zobrazte nedávno spárované zariadenia a ťuknite na možnosť Znova pripojiť.

- Zistiteľný: Túto možnosť zapnite, ak chcete, aby bol váš telefón viditeľný pre všetky zariadenia Bluetooth v okolí.
- Súbory prijaté cez Bluetooth: Tu si môžete pozrieť históriu prenosu cez Bluetooth.

## NFC

Keď je zapnutá možnosť NFC, údaje môžete vymieňať s inými zariadeniami, keď sa dotýkajú dve zariadenia.

## Ťuknúť a hrať

Prejdite do položiek **Nastavenia** > **Bluetooth a pripojenie > zapnúť NFC > Ťuknúť a hrať**  Skôr, než budete používať funkciu Ťuknúť a hrať, musíte si nastaviť predvolenú platobnú aplikáciu, otvoriť v nej platobnú službu a funkciu Ťuknúť a hrať nastavte pomocou týchto možností nastavení:

- Platobná neschopnosť: Zvoľte aplikáciu, napríklad Google pay, ktorú chcete použiť na vykonanie platby ťuknutím na platobný terminál.
- Použiť predvolené: Môžete nastaviť ako
   Vždy a Iba ak nie je otvorená iná platobná aplikácia.

## Tlač

Keď je zapnutá možnosť **Predvolená tlačová služba**, zariadenie vyhľadá tlačiarne v okolí a pre tlačové služby môžete zvoliť tlačiareň a pripojiť sa k nej.

## Chromebook

Keď je váš OnePlus pripojený k Chromebook, môžete zdieľať text zo svojho počítača, internetové pripojenie vášho telefónu a zjednodušiť odblokovanie. Nastavte pomocou Chromebook.

## **Android Auto**

Umožňuje používať aplikácie na obrazovke vo vašom automobile.

### Display

Prejdite do položiek **Nastavenia** > **Displej**, kde môžete prispôsobiť nastavenia displeja.

Prispôsobiteľný jas: Keď je zapnutá táto položka, telefón zoptimalizuje nastavenie jasu obrazovky podľa podmienok okolitého svetla. Ak chcete nastaviť svoje preferencie, nižšie môžete tiež ručne nastaviť posuvník.

- Spánok: Keď sa zariadenie nepoužíva, obrazovka sa po nastavení času automaticky vypne.
- Rozšírené: K dispozícii sú rozšírené nastavenia, ako napríklad kalibrácia obrazovky, obnovovacia frekvencia, výrez displeja, aplikácie na zobrazenie na celú obrazovku.
  - Kalibrácia obrazovky: Výber iného farebného režimu poskytne iné výsledky zobrazenia.
  - Obnovovacia frekvencia: Nastavenie obnovovacej frekvencie obrazovky. Vyššia obnovovacia frekvencia ponúka príjemnejší zážitok.

- Oblasť zobrazenia predného fotoaparátu: Výber možnosti, či sa má skryť výrez pre predný fotoaparát.
- Aplikácie na zobrazenie na celú obrazovku: Nastavenie spôsobu zobrazenia aplikácií. Zahŕňa režim na celú obrazovku a predvolený režim. Ak obsah aplikácie zakrýva oblasť výrezu, prepnite do predvoleného režimu.
- Režim čítania: Mono efekt a chromatický efekt môžete nastaviť tak, aby boli vhodné pre viac scenárov čítania. Mono efekt je určený výhradne pre slová a chromatický efekt je určený pre pohodlné farebné čítanie.

- Tmavý režim: Systém bude pri zapnutom tmavom režime používať čiernu ako hlavnú farbu pozadia.
- Efekt žiarivých farieb: Pri prehrávaní videí vylepšuje farby a kontrast na žiarivejší efekt.
- Ambientný displej: Nastaviť môžete
   SOMATICKÉ GESTÁ s 2 možnosťami:
  - Vybrať telefón a ukázať: Túto možnosť zapnite, keď chcete ikonu odtlačku prsta zobraziť na ambientnom displeji pri zdvihnutí telefónu.
  - Ťuknutím na obrazovku zobraziť: Túto možnosť zapnite, keď chcete ikonu odtlačku prsta zobraziť na ambientnom

displeji jedným ťuknutím na obrazovku telefónu.

Nastaviť môžete KEDY ZOBRAZIŤ:

Vždy na ambientnom displeji

Nastaviť môžete ČO ZOBRAZIŤ:

- Kontextové informácie.
- Zobraziť správu.
- Nové upozornenia.
- Veľkosť písma: Nastaviť veľkosť písma.
- Veľkosť zobrazenia Nastaviť veľkosť zobrazenia obsahu (napr. ikony a písmo) Upozorňujeme, že to môže vplývať na

spôsob, akým sa zobrazujú niektoré aplikácie tretích strán.

- Stavový riadok: Na stavovom riadku môžete nastaviť štýl batérie a času, zapnúť/vypnúť zobrazenie percenta nabitia batérie, rýchlosť zobrazovacej siete a spravovať ikony.
- Automatické otočenie obrazovky: Ak je táto funkcia zapnutá, displej telefónu sa bude automaticky otáčať s otáčaním telefónu.
- Šetrič obrazovky: Nastavenie štýlu šetriča obrazovky (hodiny, farby a fotografie) a času, kedy sa má šetrič obrazovky zapnúť (pri

nabíjaní, dokovaní, keď sa nabíja alebo je v doku alebo nikdy).

#### Prispôsobenie

Ak chcete svoj telefón prispôsobiť, prejdite do položiek **Nastavenia > Prispôsobenie**.

Tu môžete zmeniť tapety, štýl hodín a animáciu odtlačkov prsta.

 Zvýrazňujúce farby: Kliknite na požadovanú farbu a uložením zmeňte farbu zvýraznenia. Farbu zvýraznenia môžete tiež prispôsobiť kliknutím na tlačidlo "Prispôsobenie".

- Informácie o systéme: Prispôsobenie tvaru ikony stavu. K dispozícii sú štyri tvary: okrúhly, štvorcový, slza a okrúhly obdĺžnik.
- Balík ikon: K dispozícii sú dve skupiny ikon aplikácií: kyslík a vodík. A ďalšie možnosti si môžete stiahnuť z Google Play ťuknutím na ikonu nákupnej tašky.
- Písmo: K dispozícii sú 2 druhy písma: Noto Sans, OnePlus Sans™.

### Zvuk a vibrovanie

Ak chcete zmeniť nastavenia zvuku vo svojom zariadení, prejdite do položiek**Nastavenia > Zvuk a vibrovanie**.

## **Hlasitosť**

- Hlasitosť vyzváňania a upozornení:
   Prispôsobiť posuvník na nastavenie hlasitosti vyzváňacieho tónu pre hovory a upozornenia.
- Hlasitosť médií: Prispôsobiť posuvník na nastavenie hlasitosti prehrávania hudby, videa a viac.
- Hlasitosť budíka: Prispôsobiť posuvník na nastavenie hlasitosti zvonenia budíkov.

## **Dolby Atmos**

#### Dynamicky

Automaticky optimalizovať zvuk na základe vášho obsahu pre najlepší možný zážitok.

#### Film

Vychutnajte si filmový zážitok s realistickým priestorovým zvukom a čistými dialógmi.

#### Hudba

Plnšie a jemnejšie efekty robia hudbu výkonnejšou.

#### Preferencie štýlu

Môže sa zapnúť len vtedy, keď používate slúchadlá. Jej zapnutím môžete upraviť zvukové efekty.

### Nerušiť

Keď je zapnutý režim Nerušiť, telefón nezobrazí nové alebo existujúce upozornenia, nebude vydávať zvuk ani vibrovať. Upozornenia sa nezobrazia, keď potiahnete prstom nadol z hornej časti obrazovky.

Upozorňujeme, že dôležité upozornenia na činnosť telefónu a stav sa stále budú zobrazovať.

- Harmonogram: Nastavte trvanie režimu
   Nerušiť alebo čas automatického zapnutia a vypnutia.
- Výnimky: Pre hovory, správy, udalosti a upomienky a ďalšie zvuky vyberte špeciálne

nastavenia. Môžete tiež povoliť, čo sa môže robiť, keď je v položke **Zobraziť všetky výnimky**, zapnutý režim Nerušiť.

#### • Správanie:

- **Obmedziť upozornenia:** Nastavenie správania upozornení.
- Trvanie: Trvanie "Nerušiť" môžete pri jeho ručnom zapnutí vždy prispôsobiť.

### Režim slúchadiel

Nastaviť môžete preferencie pripojenia drôtových slúchadiel a náhlavných súprav Bluetooth, ako napríklad automatické obnovenie prehrávania hudby a automatické prijatie hovoru.

## Živé titulky

Funkcia Živé titulky zisťuje reč v médiu a automaticky vytvára titulky.

## Vyzváňací tón a vibrovanie

- Vyzváňací tón telefónu: Pre prichádzajúce hovory nastavte vyzváňací tón a vibrovanie.
- Predvolený zvuk upozornenia: Pre ďalšie upozornenia nastavte intenzitu vibrovania a vyzváňací tón.

## Systém

Pre tón dotyku, číselník, zamknutie obrazovky a snímku obrazovky nastavte alebo vypnite zvuk alebo vibrovanie.

## Tlačidlá a gestá

## **Alert Slider**

Alert Slider je na pravej strane OnePlus 8T. Prepínať môžete medzi 3 rôznymi režimami: **Tichý, vibrovanie** a **Zvonenie** Ak chcete použiť vlastné nastavenia, prejdite do položiek **Nastavenia > Tlačidlá a gestá > Alert Slider**.

- Tichý: Hovory a upozornenia budú stlmené, okrem budíkov.
- Vibrovanie: Hovory a upozornenia stlmené a nastavené len na vibrovanie, okrem budíkov.
- Zvonenie Hovory a upozornenia budú zvoniť.

## Navigačný panel a gestá

OnePlus 8T podporuje dva typy navigačných panelov a gest. Prejdite do položiek Nastavenia > Tlačidlá a gestá > Navigačný panel a gestá a vyberte Navigačné gestá alebo Späť, Domov, Nedávno otvorené aplikácie. Späť, Domov, Nedávno otvorené aplikácie

Ak sú tieto funkcie zapnuté, v spodnej časti obrazovky telefónu sú zobrazené tlačidlá "Nedávno otvorené aplikácie, Domov, Späť". Ak chcete použiť vlastné nastavenia, ťuknite na **Prispôsobenie navigačného panela**.

### Navigačné gestá

Gestami sa pohybujte v telefóne. Nedávno otvorené aplikácie môžete skontrolovať tak, že potiahnete prstom nahor z dolného okraja obrazovky a zastavte. Späť sa vráťte potiahnutím prstom dovnútra od ľavého alebo pravého okraja obrazovky. Potiahnutím prstom nahor z dolného okraja obrazovky sa vrátite na úvodnú obrazovku.

#### Vlastné nastavenia

 Skryť spodnú lištu: Ak ste zvolili položku "Navigačné gestá", môžete ju prepnúť, aby sa skryla spodná lišta.

Prispôsobenie navigačného panela:
 Ak to možnosť "Späť, Domov, Nedávno otvorené aplikácie", môžete ju prispôsobiť kliknutím tu:

**1. Zamieňať tlačidlá:** Túto možnosť zapnite vtedy, keď musíte zameniť pozíciu tlačidiel Nedávno otvorené aplikácie a Späť.

2. Dvojité ťuknutie a Dlhé stlačenie: Na tlačidlách Domov, Nedávno otvorené aplikácie a Späť nastavte Dvojité ťuknutie a Dlhé stlačenie Tieto možnosti zahŕňajú Žiadna akcia, ponuku Otvoriť/Zatvoriť, Vypnúť obrazovku, Otvoriť Shelf a viac.

### Rýchle gestá

Tieto úkony môžete rýchle vykonávať: Pomocou rýchlych gest môžete vykonávať tieto úkony: Otočením stlmiť, Snímka obrazovky troma prstami a viac. Ak chcete nastaviť svoje preferencie, prejdite do položiek **Nastavenia > Tlačidlá a gestá > Rýchle gestá**.

#### Gestá systému

 Snímka obrazovky troma prstami: Túto možnosť zapnite vtedy, keď chcete urobiť snímku obrazovky potiahnutím troch prstov nadol.

#### Gestá na vypnutie obrazovky

**Zobudiť dvojitým ťuknutím:** Túto možnosť zapnite vtedy, keď chcete zariadenie zobudiť dvojitým ťuknutím na obrazovku.

**Ovládanie hudby:** Túto možnosť zapnite vtedy, keď potiahnutím II dvoma prstami chcete prehrať hudbu alebo pozastaviť prehrávania, nakresliť < alebo > pre predchádzajúcu alebo ďalšiu skladbu.

NakresliťO/NakresliťV/NakresliťS/NakresliťM/NakresliťW/:Tietogestámožno nastaviť ako Žiadne, Otvoriť fotoaparát,Otvoriťprednýfotoaparát,NahraťOtvoriťprednýfotoaparát,NahraťNahraťvideozáznam,Zapnúť/vypnúťblesk,OtvoriťShelf a Otvoriť aplikácie, ktoré ste vybrali.

# Dvojité kliknutie na tlačidlo napájania

Nastavte, ak sa má fotoaparát zapnúť dvojitým ťuknutím na tlačidlo napájania.

#### Stlačiť podržať tlačidlo Nedávno otvorené aplikácie a napájania

- Keď je zariadenie vypnuté, zapnite ho stlačením a podržaním tlačidla napájania.
- Keď je zariadenie zapnuté, stlačte a podržte tlačidlo Hlasový asistent. Môže sa tiež zmeniť na "ponuka napájania".

## Aplikácie a upozornenia

Ak chcete spravovať aplikácie v zariadení, zmeniť ich nastavenia, zobraziť informácie o aplikácii, nastaviť upozornenia a povolenia a viac, prejdite do položiek Nastavenia > Aplikácie a upozornenia.

Zobraziť aplikácie, ktoré boli nedávno otvorené.

## Hovory

Keď hovor označíte ako prioritu alebo ak v hovoroch vykonáte akékoľvek iné zmeny, zobrazia sa tu.

## Čas obrazovky

Zobrazenie doby, počas ktorej bola dnes obrazovka používaná.

## Upozornenia

Tu môžete prispôsobiť nastavenia upozornení.

- História upozornení: túto možnosť zapnite, ak chcete zobraziť posledné alebo odložené upozornenia.
- Bubliny: túto možnosť zapnite, ak chcete, aby sa niektoré hovory zobrazili ako plávajúce ikony v hornej časti inej aplikácie.
- Nedávno odoslané: zobraziť aplikácie, ktoré nedávno odoslali upozornenia.
- Upozornenia na uzamknutej obrazovke: nastavte, ktoré upozornenia sa majú zobraziť na uzamknutej obrazovke.

V tieňovom upozornení môžete tiež zapnúť/vypnúť odložené upozornenia, navrhované úkony a odpovede, povoliť bodky na upozornení, nastaviť predvolené zvuky upozornenia a zapnúť/vypnúť režim Nerušiť.

## Predvolené aplikácie

Predvolené aplikácie nastaviť pre domov, prehliadač, telefón, SMS, galériu, poštu a viac.

## Povolenia aplikácie

Nastaviť povolenia na používanie polohy, mikrofónu, kontaktov, úložiska, denníka hovorov a viac.

## Využitie údajov

Nastaviť prístup aplikácií k mobilným údajom a sieťam Wi-Fi.

## Bezdrôtové núdzové výstrahy

Tu môžete zapnúť alebo vypnúť výstrahy.

Ak je táto možnosť zapnutá, môžete sa rozhodnúť, či chcete prijímať ŽLTÉ výstrahy, mimoriadne hrozby, závažné hrozby a viac.

Nastaviť môžete preferencie výstrah.

#### Prístup k špeciálnej aplikácii

Nastaviť môžete prístup k špeciálnej aplikácii, ako napríklad optimalizácia batérie a zobraziť nad inými aplikáciami. Zabezpečenie a zámok obrazovky

#### **Google play protect**

Aplikácia **Google play protect** pravidelne kontroluje škodlivé správanie vašich aplikácií a zariadenia. Budete upozornení na akékoľvek zistené bezpečnostné riziká.

#### Nájdi moje zariadenie

Funkcia **Nájdi moje zariadenie** vám pri stratení zariadenia pomáha lokalizovať ho na diaľku a vaše údaje uchová v bezpečí.

Spôsoby, ako nájsť zariadenie Android

- Nájdi moje zariadenie: Nájdi ho na Google Play.
- Internet: Navštív android.com/find.
- Google: Vyhľadaj "nájdi moje zariadenie".

#### Zabezpečenie zariadenia

Nastavenie uzamknutia obrazovky:

- Žiadne: Zapnúť obrazovku a prejsť na úvodnú obrazovku.
- Potiahnuť prstom: Odomknúť potiahnutím prsta nahor po obrazovke.
- Vzor: Nastaviť vzor potiahnutia prstom zložený z viac ako štyroch bodov na odomknutie.

- PIN: Na odomknutie nastaviť 4- až 16miestny PIN kód.
- Heslo: Na odomknutie nastaviť heslo zložené z viac ako 4 znakov.

#### Odtlačok prsta

Pomocou funkcie **Odtlačok prsta** môžete pridávať a odstraňovať odtlačky prsta a nastaviť preferencie odtlačku prsta.

- Pridať odtlačok prsta: Odtlačok prsta pridajte podľa pokynov na obrazovke.
  - Po výmene ochrannej fólie znova pridajte odtlačok prsta.

- Naraz pridajte informácie len o jednom odtlačku prsta.
- Aby ste zaistili, že údaje o vašom odtlačku prsta sú úplne pridané, pevne zatlačte na obrazovku telefónu.
- Efekt animácie odtlačku prsta: Nastavte efekt animácie odtlačku prsta. Môžete si vybrať jednu z piatich foriem uvedených nižšie:
  - Energia
  - Vesmír
  - Vlnenie
  - Pruhy

- Žiadne
- \* Odtlačok prsta môžete okrem odomknutia telefónu použiť aj na oprávnenie nákupov a prístupu k aplikáciám.

## Odomknúť tvárou

Pomocou funkcie **Odomknúť tvárou** môžete pridávať a odstraňovať informácie o tvári a nastaviť preferencie odomknutia tvárou.

- Pridať údaje o tvári: Údaje o tvári pridajte podľa pokynov na obrazovke.
  - \* Toto vykonajte v svetlom prostredí a na dosiahnutie najlepších výsledkov sa musíte pozerať na telefón.

- Odomknutie tvárou: Túto možnosť zapnite, ak chcete funkciu Odomknutie tvárou použiť na odomknutie svojho telefónu z uzamknutej obrazovky.
- Automatické odomknutie po zapnutí obrazovky: Túto možnosť zapnite, ak chcete telefón odomknúť tvárou, keď sa obrazovka zapne bez potiahnutia prstom.
- Pomocné osvetlenie pre odomknutie tvárou Ak fotoaparát nedokáže rozpoznať vašu tvár, obrazovka sa rozsvieti, aby vás fotoaparát rozpoznal.

## Inteligentné zamknutie

Keď je telefón na bezpečnom mieste, ako napríklad vaše vrecko alebo dôveryhodné miesta, nechajte ho odomknutý. Svoje preferencie môžete prispôsobiť pomocou funkcie **Inteligentné zamknutie.** 

## Osobná bezpečnosť

## Pohotovostná záchranná služba

 Úprava núdzových informácií a kontaktov: Pridajte informácie o vašom zdravotnom stave a núdzové kontakty, ktoré pomôžu odpovedajúcim v prípade núdze.

- Automatické zdieľanie polohy: túto možnosť zapnite po tiesňovom volaní na automatické zdieľanie vašej polohy so všetkými kontaktmi.
- Tlačidlo napájania pre rýchlu pomoc: Tlačidlom napájania nastavte preferencie aktivovania rýchlej pomoci.
- Uprednostňovaná činnosť SOS: Nastavte preferencie činnosti SOS, ktoré môžu byť Volať na miestne tiesňové číslo alebo Zdieľať polohu s núdzovými kontaktmi.

#### Aplikácie na správu zariadenia

 Nájdi moje zariadenie: Túto možnosť zapnite, ak chcete nájsť svoje zariadenie alebo údaje v stratenom zariadení zamknúť alebo vymazať.

### Pripnutie aplikácie

Funkcia Pripnutie aplikácie umožňuje ponechať aplikáciu na ploche, až kým nebude odopnutá. Keď je aplikácia pripnutá, môže otvárať ďalšie aplikácie a osobné údaje môžu byť prístupné.

Ak chcete túto funkciu použiť:

- 1. zapnite pripnutie aplikácie
- 2. otvorte prehľad
- 3. ťuknite na ikonu aplikácie v hornej časti obrazovky a potom na možnosť Pripnúť.

## Súkromie

## Správca povolení

Nastaviť povolenia aplikácie na používanie mikrofónu, kontaktov, kalendára a viac.

#### Ukázať heslo

Túto možnosť zapnite, ak chcete zobraziť znaky pri písaní a stručne ich zmeniť na zakódované hviezdičky "\*".

# Upozornenia na zamknutú obrazovku

Nastavenie toho, čo má byť zobrazené, keď je obrazovka pri prijímaní upozornení zamknutá.

## Poloha

- Používanie polohy: Túto možnosť zapnite, ak chcete aplikáciám povoliť používať informácie o polohe.
- Žiadosti o nedávnu polohu: Zobrazuje informácie o nedávno požadovaných informáciách o polohe.

- Prístup aplikácie k polohe: Nastavte povolenia aplikáciám používať lokalizačné služby.
- Vyhľadávanie Wi-Fi a Bluetooth:
   Aplikáciám a službám povoliť kedykoľvek vyhľadať Wi-Fi a zariadenia v okolí.

\* Funkcia Poloha môže používať zdroje, ako napríklad GPS, Wi-Fi, mobilné siete a snímače na pomoc odhadnúť polohu vášho zariadenia. Google môže zbierať anonymizované údaje o polohe na zlepšenie presnosti polohy a služieb na základe polohy.

## Batéria

Ak chcete zobraziť podrobnosti o batérii a nastaviť preferencie batérie, prejdite do položiek **Nastavenia** > **Batéria**.

ZOPBRAZIŤPODROBNÉVYŽITIE:Zobrazenie podrobností o používaní batérie odplnéhonabitiaa zoznamprocesov, ktorénajviac používajú batériu.

Šetrič batérie: Túto možnosť zapnite, ak chcete predĺžiť výdrž batérie. Šetrič batérie vypne niektoré funkcie zariadenia obmedzí aplikácie. Môžete sa rozhodnúť zapnúť túto funkciu alebo vyberať možnosť **Vypnúť po úplnom nabití**.

**Optimalizácia batérie:** Ak chcete optimalizovať batériu ovládaním správania aplikácie na pozadí, ťuknite na možnosť Optimalizácia batérie, zvoľte aplikáciu na optimalizovanie a vyberte možnosť **Optimalizovať** alebo **Inteligentné ovládanie** alebo **Neoptimalizovať**.

**Optimalizované nabíjanie:** Vzor nabíjania optimalizujte podľa vašich zvykov pri používaní.

## Úložisko

Ak chcete zobraziť podrobnosti o úložisku, prejdite do položiek **Nastavenia** > **Úložisko**. Úložné miesto môžete uvoľniť a zobraziť veľkosť úložného miesta, ktoré zaberajú rôzne typy súborov.

- Uvoľniť úložné miesto: Váš telefón vyhľadá Aplikácie na stiahnutie a občas používané aplikácie. Vyberte obsah, ktorý chcete vymazať, a úložné miesto telefónu uvoľnite ťuknutím na možnosť UVOĽNIŤ.
- Správca úložiska Správca úložiska odstráni zálohované fotografie a videá z telefónu, aby sa uvoľnilo úložné miesto.

## Účty

- Účet OnePlus: Prehláste sa na svoj účet OnePlus, spravujte informácie o účte a odhláste sa z účtu.
- Pridať účet: Pridať môžete e-mailové účty, účty Google a viac.
- Automatické synchronizovanie údajov aplikácie: Túto možnosť zapnite, ak chcete, aby aplikácie automaticky obnovili údaje.
   Vypnutím tejto možnosti ušetríte energiu, ale každý účet budete musieť ručne zosynchronizovať, aby ste dostávali najnovšie aktualizácie, avšak nebudete dostávať upozornenia na aktualizácie.

## Digitálna pohoda a rodičovské

#### kontroly

Čas obrazovky: Zobraziť časy dnešného zobudenia obrazovky.
Odomknutia: Zobraziť časy dnešného odomknutia zariadenia.
Upozornenia: Zobraziť časy dnešných prijatých upozornení.

#### Spôsoby odpojenia:

Panel: Správa panela podľa času obrazovky, prijatých upozornení a časov otvorenia aplikácií. Ak chcete nastaviť časovač aplikácie, kliknite na ikony vpravo od názvu aplikácie. Po jeho uplynutí sa aplikácia zastaví a vynuluje deň. Vysunie okno, ktoré zobrazí "Aplikácia je pozastavená, pretože nastavený čas aplikácie uplynul. Znova sa spustí zajtra". Ak chcete časovač odstrániť, kliknite na "NASTAVENIA" vo vyskakovacom okne.

- Režim večierky: Režim večierky používajte na odpojenie sa od telefónu a zabránenie prerušeniam počas spánku.
   Stupnica šedej po jej spustení odstráni farby z obrazovky a režim Nerušiť stlmí zvuky, aby vás nebudili hovory alebo upozornenia. Po jeho skončení sa telefón vráti späť na obvyklé nastavenia.
- Režim sústredenia: Nastaviť pozastavenie rušivej aplikácie, keď potrebujete čas na sústredenie sa.

#### Znížiť prerušenia:

- **Správa upozornení:** Vypnúť alebo zapnúť upozornenia aplikácie.
- Nerušiť: Nastavenia si pozrite v Nerušiť.
- Rodičovské kontroly: Pridať obmedzenia obsahu a nastaviť ďalšie obmedzenia, ktoré deťom pomôžu udržať v rovnováhe čas strávený pred obrazovkou.

## Pomocné programy

- Paralelné aplikácie: Vytvoriť novú kópiu, aby sa aplikácia mohla prihlasovať na rôzne účty. Viac informácií si pozrite v časti "Paralelné aplikácie:".
- App locker: Môžete pridať aplikácie, ktoré chcete zamknúť heslom.

- Naplánované zapnutie/vypnutie: Nastaviť čas zapnutia/vypnutia.
- Režim vrecka: Zabrániť náhodnému dotyku alebo operáciám odtlačkom prsta, keď je telefón vo vrecku.
- OnePlus Switch: Rýchle spravovanie údajov aplikáciou OnePlus Switch. Viac informácií si pozrite v časti <u>"Prenos údajov</u> <u>do OnePlus 8T"</u>.
- OnePlus Laboratory:

Rozbočovač pre experimentálne funkcie, ako napríklad Stmievanie DC.

Rýchla odpoveď na šírku

V režime na šírku môžete rýchle odpovedať na prijatú správu z aplikácií, ako napríklad WhatsApp.

Systém

## **Prístupnosť**

Viac informácií si pozrite v časti "Prístupnosť".

## Jazyk a vstup

Nastavte jazyk systému a spôsob vstupu.

- Jazyky: Nastavte jazyk svojho systému.
  - Ak chcete pridať jazyk, ťuknite na Pridať jazyk.

- Ak chcete jazyk nastaviť na jazyk systému, stlačte zvolený jazyk a presuňte ho do hornej časti zoznamu.
- Virtuálna klávesnica: Zvoliť predvolený spôsob vstup a pre spôsob vstupu nastaviť preferencie.
- Fyzická klávesnica: Po pripojení fyzickej klávesnice zvoliť, či sa má zobraziť virtuálna klávesnica, a nastaviť klávesové skratky pre klávesnicu.
- Kontrola pravopisu: Túto možnosť zapnite, ak chcete pri písaní automaticky kontrolovať pravopis.
- Služba automatického vypĺňania: Túto možnosť zapnite, ak chcete automaticky

vpisovať údaje pri prehliadaní internetu alebo zadať heslo svojho účtu alebo v iných scenároch. Táto funkcia vyžaduje nainštalovanie ďalších aplikácií.

## Dátum a čas

Nastaviť dátum a čas systému.

- Používanie času poskytnutého sieťou: Túto možnosť zapnite, ak chcete používať čas nastavený poskytovateľom siete ako čas systému.
- Dátum: Nastaviť dátum systému ručne.
- Čas: Nastaviť čas systému ručne.

- Používanie časového pásma poskytnutého sieťou: Túto možnosť zapnite, ak chcete použivať časové pásmo poskytovateľa siete.
- Časové pásmo: Časové pásmo systému nastaviť ručne.
- Používanie 24-hodinového formátu: Túto možnosť zapnite, ak chcete, aby bol systém v 24-hodinovom formáte. Vypnite ju, ak chcete používať 12-hodinový formát.

## Zálohovanie

Zapnúť na zálohovanie do Google Drive.

## Možnosti obnovenia

V položke Možnosti obnovenia môžete obnoviť nastavenia, preferencie aplikácie a vymazať všetky údaje (obnovenie výrobných nastavení).

- Obnovenie Wi-Fi, mobilných údajov a Bluetooth: Obnoviť môžete všetky nastavenia siete, vrátane Wi-Fi, mobilných údajov a Bluetooth.
- Obnovenie preferencií aplikácie:

Obnoví všetky preferencie pre:

- zablokované aplikácie.
- upozornenia na zablokovanú aplikáciu.
- predvolené žiadosti o úkony.

- obmedzenia dátumu na pozadí pre aplikácie.
- obmedzenia akýchkoľvek povolení.

Nestratíte žiadne údaje aplikácie.

 Vymazanie všetkých údajov (obnovenie výrobných nastavení): Viac informácií si pozrite v časti <u>"Obnovenie výrobných</u> nastavení".

## Úložisko OTG

Prenos údajov cez OTG. Automaticky sa vypne po 10 minútach nečinnosti.

# Programy na zlepšenie skúseností

**Upozornenia Oneplus:** Túto možnosť zapnite, ak chcete dostávať oficiálne novinky OnePlus, informácie o výrobku, dotazníky a informácie týkajúce sa odporúčania na nákup/poukážky.

Program pre používateľské skúsenosti: Túto možnosť zapnite, ak chcete, aby OnePlus anonymne analyzoval všeobecné štatistické údaje o vašom používaní telefónu s cieľom pomôcť nám vylepšiť dizajn výrobku a používateľské skúsenosti.

**Program na zlepšenie stability systému:** Túto možnosť zapnite, ak chcete, aby mal OnePlus anonymný prístup k denníkom systém. V prípade chyby povoľte odoslanie správy o chybe s denníkmi. Denníky sa budú používať len na analyzovanie systémových chýb a zlepšenie stability.

Vstavané aktualizácie aplikácie: Túto možnosť zapnite, ak chcete, aby OnePlus kontroloval a posielal vám vstavané aktualizácie aplikácie s cieľom zlepšiť jej stabilitu.

## Viac používateľov:

 Vy (vlastník): Zobraziť aktuálne prihláseného používateľa. Ťuknutím zmeniť používateľské meno (predvoľby) používateľského mena pre vlastníka telefónu).

- Hosť: Ťuknutím prepnúť do režimu Hosť a obmedziť hovory a niektoré funkcie. Funkciu Zapnúť telefónne hovory zapnite/vypnite ťuknutím na ikonu nastavení vpravo od položky Hosť.
- Pridať používateľa: Vytvorením ďalších používateľov môžete zdieľať zariadenie s inými ľuďmi.

## Aktualizácie systému

Systém aktualizovať cez OTA. Podrobnosti si pozrite v časti "<u>Aktualizácie systému"</u>.

## Vypnutie napájania

Ťuknutím vypnúť zariadenie.

## Informácie o telefóne

- V možnosti **Informácie o telefóne** možno zobraziť základné informácie o telefóne, verzii systému a viac.
- Názov zariadenia: Upravte ťuknutím na názov zariadenia.
- Verzia systému Android: Zobrazuje verziu systému Android.
- Dátum zostavenia: Zobrazuje verziu softvéru v telefóne.
- Model: Zobrazuje model telefónu.

- Právne informácie: Ťuknutím na túto položku zobrazíte zásady ochrany osobných údajov, zmluvy atď.
- Stav: Ťuknutím na túto položku zobrazíte telefónne číslo, signál atď.
- Udelenie: Ťuknutím na túto položku zobrazíte prispievateľov OxygenOS.

## Tipy a podpora

Položka Tipy a podpora poskytuje tipy a často kladené otázky o používaní zariadenia.

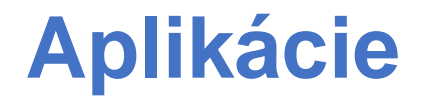

Dozvedieť sa viac o aplikáciách v zariadení OnePlus.

### Telefón

#### Voľba čísla

- 1. spôsob: Číslo vytočte tak, že ťuknete na tlačidlo klávesnice (číselník), zadáte číslo kontaktu a stlačíte volacie tlačidlo.
- 2. spôsob: Prezerajte si kontakty alebo denníky hovorov a číslo vytočte ťuknutím naň.
- Prijať alebo odmietnuť prichádzajúce hovory: Hovor odmietnite potiahnutím prstom nadol alebo prijmite potiahnutím prstom nahor.

 Prichádzajúci hovor pri normálnom používaní: Zeleným tlačidlom hovor prijmete a červeným ho odmietnete.

#### Obrazovka hovorov

Po prijatí hovoru sú funkcie rozhrania nesladové:

- Reproduktor: Zapne reproduktor počas hovoru.
- Klávesnica: Otvorí číselník.
- Stlmenie zvuku: Stlmí mikrofón.
- Pridať hovor: Pridá viac hovorov.
- Podržať: Umožňuje prijať nový hovor podržaním aktuálneho hovoru a po

skončení nového hovoru obnoviť aktuálny hovor.

#### Nastavenia

Nastavenia spustite ťuknutím na tlačidlo ponuky v hornom pravom rohu.

**Možnosti zobrazenia:** Zmeniť pravidlo poradia zoradenia a zapnúť a vypnúť tmavú tému pozadia kontaktov.

**Zvuky a vibrovanie:** Nastaviť zvuk a vibrovanie.

**Rýchle odpovede:** Odpovedať na prichádzajúci hovor textovou správou.

#### Účty za hovory:

- Použiť volanie SIP: Volanie SIP povoliť pre všetky hovory alebo len hovory SIP.
- Prijať prichádzajúce hovory: Túto možnosť zapnite, ak chcete prijímať prichádzajúce hovory, ktoré využívajú väčšiu výdrž batérie.

Zablokované čísla: Keď je táto položka zapnutá, nebudete prijímať hovory ani textové správy zo zablokovaných čísiel od neidentifikovaných volajúcich.

Hlasová pošta: Upozornenie na hlasovú poštu nastaviť ako Dôležitá alebo Iná.

**Dostupnosť:** Nastaviť režim TTY a kompatibilitu načúvacích pomôcok.

Asistované vytáčanie: Zapnúť alebo vypnúť "asistované vytáčanie" počas roamingu a "predvolený kód domovskej krajiny/regiónu".

Identifikačné číslo volajúceho a nevyžiadaná pošta: Túto možnosť zapnite, ak chcete identifikovať obchodné čísla a nevyžiadanú poštu na základe údajov, ktoré poskytol Google.

Miesta v okolí:

 Výsledky uprednostňovaného hľadania: Túto možnosť zapnite, ak chcete zlepšiť výsledky hľadania zadaním položiek z histórie hľadania.  Nastavenia polohy: Túto možnosť zapnite, ak chcete aplikácii povoliť zbierať údaje o vašej polohe a používať ich.

## Kontakty

Položka Kontakty má tieto funkcie: upraviť, odstrániť, hľadať, import/export, nastaviť štítky na správu blokovaných čísel a viac.

### Pridať kontakt

- 1. Zadať kontakty
- 2. Nový kontakt vytvorte ťuknutím na "+"
- 3. Zadajte informácie o kontakte
Informácie uložte ťuknutím na "uložiť" v hornom pravom rohu

#### Hľadať kontakty

Číslo a meno kontaktu zadajte do horného vyhľadávacieho riadku.

#### Nastavenia

Nastavenia spustite ťuknutím na tlačidlo ponuky v hornom ľavom rohu.

**Zobrazenie:** Zmeniť pravidlo poradia zoradenia, formát názvu a zapnúť a vypnúť tmavú tému pozadia kontaktov.

**Upraviť kontakty:** Pre nové kontakty a fonetické mená zvoľte predvolený účet.

Správa kontaktov:

 Import a export kontaktov: Súbory VCF exportované z iných zariadení importujte do tohto zariadenia alebo kontakty z tohto zariadenia exportujte ako súbory VCF.

\* VCF je kompatibilný s bežným vybavením mobilných telefónov.

 Zablokované čísla: Keď je táto položka zapnutá, nebudete prijímať hovory ani textové správy zo zablokovaných čísiel od neidentifikovaných volajúcich.

## Správca súborov

V aplikácii Správca súborov môžete rýchle otvárať a spravovať rôzne súbory.

Vojdite do zásuvky aplikácií a otvorte aplikáciu Správca súborov.

**Kategórie:** Súbory, vrátane dokumentov, súborov na stiahnutie, nedávno otvorených aplikácií, obrázkov, videí, zvuku a podobne kontrolujte podľa kategórie.

**Úložisko:** Zobraziť a spravovať súbory a dokumenty uložené v telefóne.

**FileDash:** Rýchle a bezplatné zdieľanie súborov so zariadeniami v okolí.

#### Ďalšie operácie:

Vyhľadať súbor: Súbory vyhľadajte ťuknutím na 🔗 a potom zadajte kľúčové slová. Lockbox: Dlho stlačte súbor, ťuknite na tlačidlo ponuky v hornom pravom rohu a potom zvoľte Presunúť do Lockbox. Súborom v Lockbox môžete priradiť názvy.

## Správy:

Posielať, prijímať a zobrazovať správy pomocou aplikácie Messages.

### Poslať správu

- 1. Otvorte aplikáciu Messages.
- 2. Ťuknite na tlačidlo v dolnom pravom rohu.
- 3. Vyberte príjemcu.
- 4. Zadajte obsah SMS.

 Správu odošlite ťuknutím na ikonu odoslania pošty v dolnom pravom rohu.

#### Zobraziť a odpovedať na správu

Správy sú zoradené podľa času.

- 1. Otvorte aplikáciu Messages.
- 2. Zo zoznamu vyberte správu, ktorú chcete zobraziť.
- Ak chcete dopovedať na správu, otvorte ju v textovom okienku v spodnej časti obrazovky a potom ju odošlite ťuknutím na ikonu odoslania pošty vpravo.

#### Nastavenia správy

Nastavenia správy zahŕňajú **Funkcie** chatovania, Upozornenia, Počuteľné zvuky odchádzajúcej správy, Vyberte svoju aktuálnu krajinu, Návrhy v chate, Ukážky automatických odkazov. V prípade skupinového posielania správ, automatického sťahovania MMS počas roamingu, bezdrôtových núdzových výstrah a viac ťuknite na tlačidlo ponuky v hornom pravom rohu a vyberte Nastavenia -Rozšírené

#### Počasie

Poskytuje predpoveď počasia a funkciu včasného varovania.

 Kontrola počasia: Vojdite do zásuvky aplikácií a otvorte aplikáciu Počasie.

Poskytuje informácie o počasí, teplote, predpoveď počasia na nasledujúcich šesť dní, informácie o počasí na nasledujúcich 24 hodín, smer vetra, telesnú teplotu, vlhkosť, viditeľnosť, tlak a viac.

 Pridať mesto: Ťuknite na "Ξ", tlačidlo "+", zadajte názov mesta na vyhľadanie a vyberte mesto, ktoré sa má pridať.  Prepnúť mesto: Potiahnutím prstom doľava a doprava prepínajte medzi mestami.

#### • Nastavenia

Ťuknite na tlačidlo ponuky v hornom pravom rohu a vyberte položku **Nastavenia**.

- Varovanie o počasí: Túto možnosť zapnite, ak chcete dostávať upozornenia na počasie.
- **Teplota:** Zvoliť jednotky teploty Celsius alebo Fahrenheit.
- Vietor: Zvoliť veternú jednotku, ako napríklad metre za sekundu - m/s, kilometre za hodinu - km/h, stopy za

sekundu ft/s, míle za hodinu - mph, námorné míle za hodinu - kts.

- Zrážky: Zvoliť jednotky zrážok, milimetre
   mm, palce in.
- Viditeľnosť: Zvoliť jednotky viditeľnosti, kilometre - km/míle - mi.
- Tlak: Zvoliť jednotky tlaku, Hektopascaly
  - hPa, milimetre ortučového stĺpca mmHg palce ortučového stĺpca - inHg.

#### Kalkulačka

Aplikácia **Kalkulačka** poskytuje funkcie bežnej kalkulačky.

Vojdite do zásuvky aplikácií a otvorte aplikáciu Kalkulačka.

- Základná kalkulačka: Kalkulačka štandardne poskytuje režim základných výpočtov, ako sú jednoduché sčítanie, odčítanie, násobenie a delenie.
- Vedecká kalkulačka: Konkrétny režim otvorte ťuknutím na ikonu rozšírenia v ľavom dolnom rohu.
- Zobraziť históriu: Potiahnutím prstom nadol zobrazte históriu a ťuknutím na tlačidlo VYMAZAŤ v hornom pravom rohu ju vymažte.

## Záznamník

Aplikácia Záznamník poskytuje funkcie zaznamenávania a prehrávania.

Vojdite do zásuvky aplikácií a otvorte aplikáciu Záznamník.

#### • Záznam:

- Spustit' nahrávanie: Ťuknutím na 
   spustite nahrávanie.
- Pozastaviť nahrávanie: Ťuknutím na 
   pozastavte nahrávanie.
- Vložiť značky: Ťuknutím na P vložte značky.

Nastaviť formát nahrávania: Formát nahrávania (aac/wav) nastavte tak, že v hornom pravom rohu hlavného rozhrania zvolíte položku Nastavenia.

#### • Prehrávanie záznamu a spravovanie:

Zoznam záznamových súborov otvorte potiahnutím prstom doľava.

- Prehrať záznam: Záznam prehrajte tak, že naň ťuknete.
- Odstrániť záznam: Dlho stlačte záznam, ktorý musíte odstrániť, a ťuknite na tlačidlo Odstrániť.

## Poznámky k aplikácii

Nálepky s poznámkami umožňujú rýchle robiť poznámky a upraviť text a obrázky.

- Pridať poznámku: Poznámku pridajte ťuknutím na . Podporuje text, obrázky v albume, fotografie, zoznamy, položky úloh. Umožňuje odstrániť poznámky, nastaviť upomienky, atď.
- Vyhľadať poznámky: Ak chcete vyhľadávať, ťuknite na Q a zadajte kľúčové slová.

- Odstrániť poznámku: Dlho stlačte poznámku, ktorú chcete odstrániť, a ťuknite na tlačidlo "Odstrániť".
- Zdieľať poznámku: Otvorte poznámku, ktorú chcete zdieľať, ťuknite na tlačidlo Zdieľať v hornom pravom rohu, vyberte spôsob zdieľania a potom zdieľanie dokončite stlačením výzvy stránky.
- Pridať upomienky k poznámkam: Otvorte poznámku a ťuknite na ikonu ponuky v hornom riadku a potom vyberte upomienku, pre ktorú chcete nastaviť dátum a čas.

### Fotoaparát

Fotoaparát telefónu OnePlus 8T ponúka výkonné funkcie fotografovania a nahrávania videí, vrátane režimu na výšku, režimu Pro, spomaleného videa, režimu na šírku a viac.

#### **FOTOGRAFIA**

Funkcie hlavného rozhrania fotoaparátu sú podľa čísla uvedeného na obrázku nasledovné:

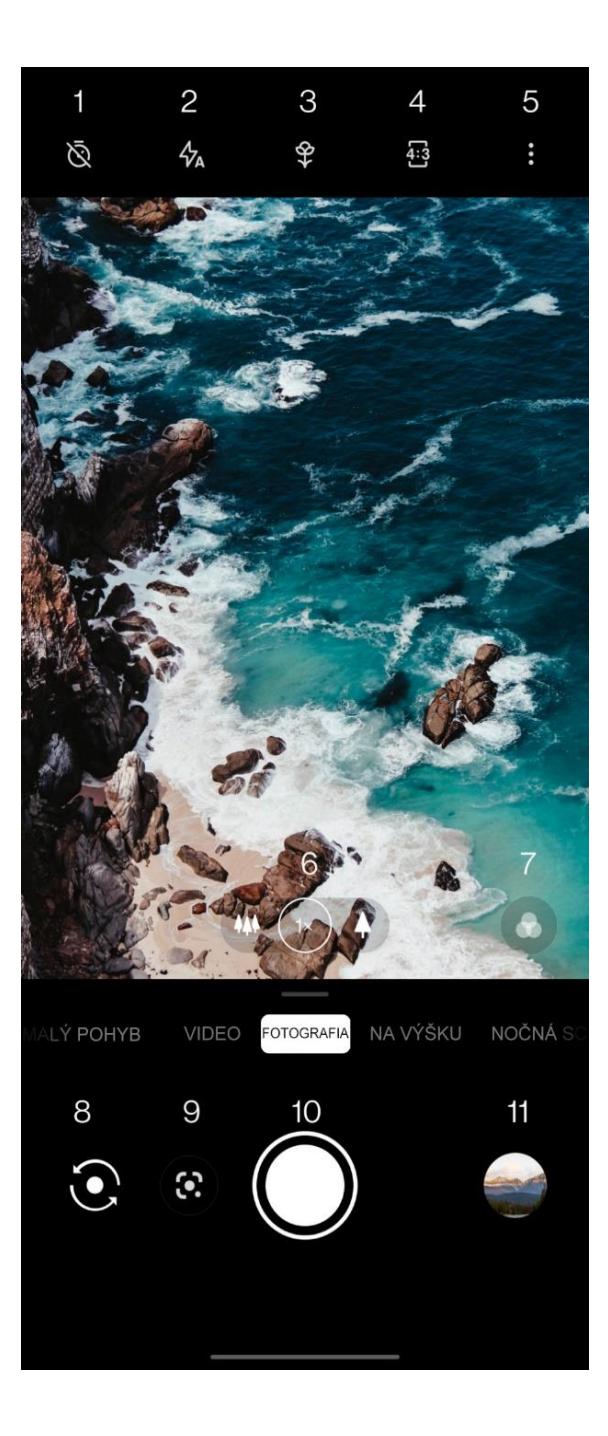

- 1. Časovač: Nastaviť časovač.
- Blesk: Ťuknutím zapnúť/vypnúť/automatický blesk.
- Super makro: Priblížiť k objektu a urobiť makro fotografie.
- Pomer strán: Ťuknutím zmeniť pomer strán na 4:3/1:1/celá obrazovka.
- 5. Viac: Ťuknutím nastaviť viac.
- 6. Priblížiť: Priblížiť ťuknutím na túto ikonu alebo potiahnutím.
- 7. Filter: Ťuknutím nastaviť filter
- 8. Prepnúť fotoaparát: Ťuknutím zapnúť predný/zadný fotoaparát.

- Objektív Google: Ťuknutím zapnúť objektív Google.
- 10. Tlačidlo odfotiť: Jedným ťuknutím nasnímať fotografiu a dlhým stlačením nahrať video alebo nasnímať viac fotografií (režim nepretržitého snímania).
- Galéria: Ťuknutím zobraziť najnovšie fotografie v galérii. Dlhým stlačením vstúpiť do rýchleho zdieľania.

#### VIDEO

Otvorte aplikáciu pre fotoaparát a ťuknite na VIDEO. Funkcie rozhrania videa sú nasledovné:

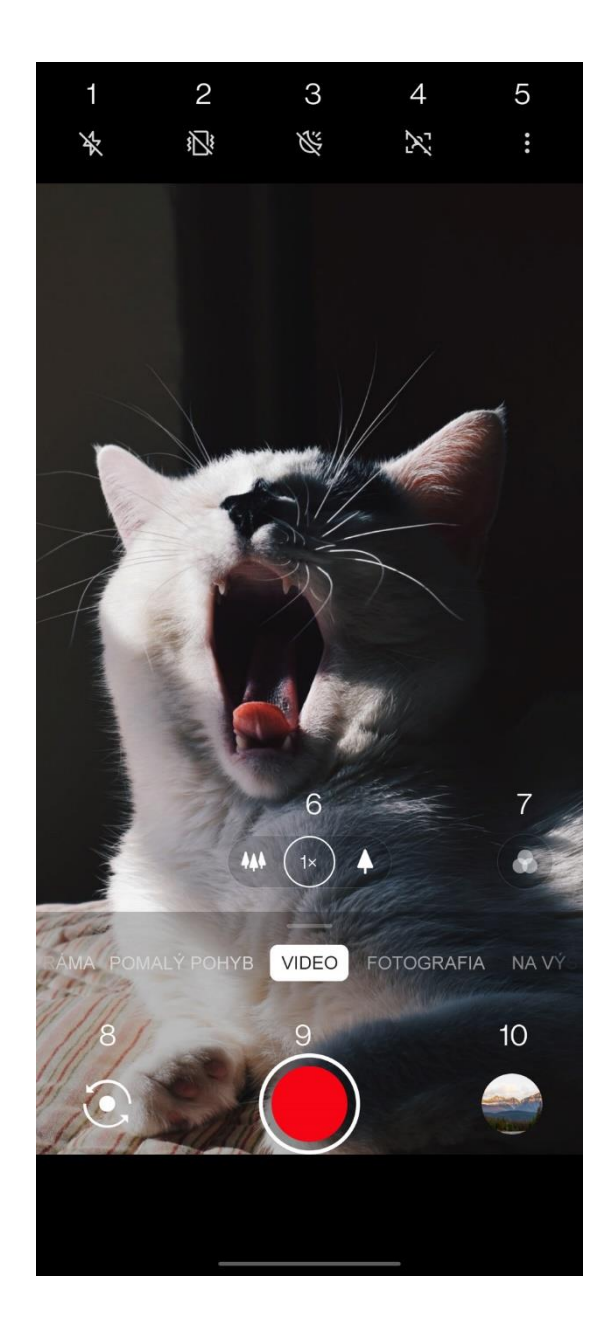

- 1. Blesk: Ťuknutím zapnúť/vypnúť blesk.
- Super stabilná funkcia: Pokročilý systém na stabilizáciu obrazu v telefóne OnePlus 8T umožňuje ručne nahrávať čistejšie a plynulejšie videá bez nutnosti nosenia doplnkovej výbavy.
- Video nočnej scény: Ťuknutím zapnúť/vypnúť video nočnej scény.
- Vieoportrét: Ťuknutím zapnúť/vypnúť videoportrét.
- 5. Viac: Ťuknutím nastaviť viac.
- 6. Priblížiť: Priblížiť ťuknutím na túto ikonu alebo potiahnutím.
- 7. Filter: Ťuknutím nastaviť filter

- 8. Prepnúť fotoaparát: Ťuknutím zapnúť predný/zadný fotoaparát.
- 9. Video: Spustiť/ukončiť video
- Galéria: Ťuknutím zobraziť najnovšie fotografie v galérii. Dlhým stlačením vstúpiť do rýchleho zdieľania.

#### Výber modelu

Potiahnutím prstom nahor vojdite do rozhrania na výber režimu fotoaparátu alebo potiahnutím prstom doľava a doprava prepínajte medzi rôznymi režimami.

• Video: Funkcia nahrávania videa.

- Fotografia: Jednoduchá funkcia na snímanie fotografií.
- Na výšku: Funkcia fotografie na výšku (hĺbkový efekt). Profesionálny svetelný efekt uľahčuje snímanie fotografií na výšku.
- Nočná scéna: Vhodné na snímanie nočných scén v meste.
- Pro: Režim fotografie s profesionálnejšími nastaveniami.
- Časozberné snímanie: Videá nahráva pri vysokej snímkovej

frekvencii. Video sa pri prehrávaní zdá, že sa pohybuje rýchlejšie.

- Na šírku: Umožňuje snímať obrázky v širokom pomere strán.
- Pomalý pohyb: Videá nahráva pri vysokej snímkovej frekvencii. Pri prehrávaní v normálnej snímkovej frekvencii sa pohyby zdajú pomalšie

## Galéria

Všetky obrazy a videá sú štandardne uložené v aplikácii Galéria, ktorá obsahuje albumy, nedávno odstránené fotografie a funkcie na úpravu fotografií.

 Fotografie: Fotografie a videá sú zobrazené v zozname časovej osi.

- Zbierky: Táto položka zahŕňa bežne používané albumy, nedávno odstránené albumy a ďalšie albumy. Ak chcete zobraziť konkrétne zoznamy a fotografie, ťuknite na položku Albumy.
- Preskúmať: Táto položka zahŕňa funkciu Inteligentná kategória a funkciu Príbeh.
   Funkcia Inteligentná kategória kategorizuje fotografie podľa "ľudí", "miest" a "vecí" a ďalších štandardov. Funkcia Príbeh automaticky vytvára osobné videá podľa konkrétnych fotografií.

## Hodiny

Táto položka zahŕňa hodiny, svetový čas, časovač a stopky.

#### Budík

- Pridať budík: Ak chcete pridať a nastaviť budík, ťuknite na tlačidlo "+" nižšie.
- Čas budíka: Hodiny nastavte potiahnutím bodky na číselníku. Ak chcete nastaviť minúty, znova ju potiahnite. Ak chcete vybrať časové obdobie, ťuknite na AM/PM.
- Ak chcete prepnúť na číselnú klávesnicu a zadať čas, ťuknite na ikonu klávesnice v strede vpravo.

- Opakovať: Môžete zvoliť od pondelka do nedele. Ak chcete otvoriť kalendár pre vlastný výber, ťuknite na šípku dolu napravo.
- Vyzváňací tón budíka: Vyzváňací tón budíka vyberte z vyzváňacích tónov systému alebo z miestneho úložiska alebo vyzváňací tón vypnite.
- Vibrovanie: Keď budík zvoní, telefón bude súčasne vibrovať.
- Štítok: Keď budík zvoní, na obrazovke bude zobrazená poznámka k budíku.
- Zrušiť budík: Dlho stlačte budík, ktorý chcete odstrániť, a ťuknite na tlačidlo "Odstrániť".

## Svetový čas

- Pridať región: Ak chcete preskúmať mestá a vybrať ich zo zoznamu, ťuknite na ikonu zemegule.
- Porovnávací čas: Čas mesta, ktoré ste pridali, si pozrite potiahnutím bodky na číselníku.
- Počasie: Keď kliknete na názov mesta, zobrazia sa informácie o počasí.

## Časovač

 Pridať odpočítavanie: Ak chcete spustiť odpočítavanie, po zadaní minút a sekúnd stlačte tlačidlo Štart. Po spustení odpočítavania môžete pridať ďalšie odpočítavanie stlačením tlačidla v dolnom pravom rohu.

- Odstrániť odpočítavanie: Ťuknutím na ikonu ilo odstráňte konkrétny čas odpočítavania.
- Pauza: Ťuknutím na Utlačidlo pozastavte nahrávanie.
- Štítok: Ťuknutím na "Pridať štítok, zadajte, čo chcete premenovať.

## Stopky

Štart: Časovač spustite ťuknutím na ikonu 🕑.

Pauza: Časovač pozastavte ťuknutím na ikonu

Označiť: Označte ťuknutím na ikonu 
✓.
Zdieľať: Časovač zdieľajte ťuknutím na ikonu

## Zen Mode

Zen Mode umožňuje položiť telefón a užívať si život len sám pre seba alebo s tými, ktorých máte radi. Po spustení sa nedá zrušiť a prichádzajúce upozornenia budú dočasne stlmené. Aplikácie, s výnimkou fotoaparátu, budú zamknuté, ale stále budete môcť prijímať telefónne hovory a použivať tiesňové volanie.

- Zapnúť Zen Mode
- Panel s upozorneniami potiahnite nadol > ťuknite na Zen Mode
- V Zen Mode >ťuknite na čas> nastavte trvanie >potiahnutím prstom doľava alebo doprava prepínajte medzi rôznymi témami > spustite ťuknutím na tlačidlo nižšie.
- Nastavenie Zen Mode: Vstúpte do Zen Mode > ťuknite na ikonu profilu v hornom pravom rohu a potom ťuknite na ikonu nastavení. Nastavte predvolené trvanie, denné pripomenutie, upozornenia a viac.
- Group-Zen: Môžete vytvoriť izbu a pomocou SNS ju zdieľajte s priateľmi. Neobmedzuje sa na OnePlus.

## **OnePlus Switch**

"OnePlus Switch" umožňuje rýchle presúvať kontakty, denníky hovorov, textové správy, obrázky, zvuk, video, poznámky, aplikácie, súbory na stiahnutie, dokumenty a ďalšie údaje z vášho starého telefónu do nového. OnePlus Switch tiež poskytuje miestne zálohovanie a obnovenie.

## Presúvanie údajov pomocou OnePlus Switch

Pomocou OnePlus môžete rýchle presúvať údaje zo staršieho telefónu do nového telefónu OnePlus. Viac podrobností si pozrite v časti "Prenos údajov do OnePlus 8T".

| Miestne   | zálohovanie |         | údajov  | а |
|-----------|-------------|---------|---------|---|
| obnovenie |             | pomocou | OnePlus |   |
| Switch    |             |         |         |   |

Zálohu pre následné obnovenie vytvorte pomocou funkcie "zálohovanie a obnovenie". Zálohu môžete tiež skopírovať do počítača a preniesť ju do iného telefónu na obnovenie.

- Zálohovanie údajov
- 1. Otvorte aplikáciu OnePlus Switch

- Zvoľte Zálohovanie a obnovenie > Nová záloha
- 3. Vyberte údaje, ktoré chcete zálohovať
- 4. Ťuknutím na **BZÁLOHOVAŤ TERAZ** spustite zálohovanie
- Obnovenie údajov
- 1. Otvorte aplikáciu OnePlus Switch.
- Zvoľte Zálohovanie a obnovenie > Obnoviť zálohu
- 3. Vyberte údaje, ktoré chcete obnoviť.
- Ťuknite na ROBNOVIŤ TERAZ a počkajte, kým sa proces neskončí.

#### **Google Apps**

Vychutnajte si aplikácie, ktoré podporuje Google. Ak si chcete zistiť viac, navštívte Google.com.

#### Google

On-line obsah vyhľadajte pomocou nástrojov, ktoré sa naučia, o čo máte záujem. Ak chcete dostávať prispôsobený obsah, zapnite svoj osobný informačný kanál.

#### Chrome

Internet prehľadávajte pomocou prehliadača Chrome a svoje otvorené karty, záložky a údaje z panela s adresami si preneste z počítača do svojho mobilného telefónu.

## Gmail

E-maily posielajte a prijímajte pomocou webovej e-mailovej služby Google.

### Мару

Získajte pokyny a ďalšie informácie založené na polohe. Ak chcete používať Google Maps, musíte povoliť lokalizačné služby.

### YouTube

Sledujte videá a nahrávajte ich zo svojho zariadenia.

#### Drive

Otvoriť, zobraziť a zdieľať súbory, ktoré sú uložené na vašom cloudovom účte Google Drive.

#### Duo

Pomocou aplikácie na videohovory sa môžete spojiť s ľuďmi, na ktorých vám najviac záleží.

#### Photos

Pomocou aplikácie Google Photos automaticky ukladajte a zdieľajte fotografie a videá na svoj účet Google.

#### **Google One**

Všetky vaše fotografie, kontakty, správy a viac sú automaticky zálohované pomocou Google One. S odborníkmi Google sa môžete spájať pomocou chatu, telefonicky alebo e-mailom, ak potrebujete pomôcť so všetkými výrobkami a službami Google. Vychutnajte si mimoriadne výhody, ako napríklad kredity Google Play a zľavy na výrobky Google.

#### **Youtube Music**

Nová hudobná aplikácia od Google, ktorá umožňuje ľahko nájsť skladby a videá, ktoré hľadáte, a objavovať novú hudbu.

### Files

Files je aplikácia na správu súborov na prehliadanie a prenos súborov.

#### Calendar

Google Calendar je aplikácia na správu času a plánovanie.

#### Assistant

Google assistant je asistent s umelou inteligenciou. Viac informácií si pozrite v časti <u>"Google assistant"</u>.

### **Play Store**

Play store je on-line obchod s aplikáciami. Tu si môžete nainštalovať aplikácie, ktoré potrebujete.

## Rozšírené

Dozvedieť sa viac o rozšírených tipoch pre svoj telefón

## Herný režim

OxygenOS poskytuje "Herný režim" na zabránenie tomu, aby ste boli vyrušovaní počas hrania hier. Túto aplikáciu môžete nakonfigurovať v aplikácii **Game Space**.

- Skryť Game Space: Keď je táto možnosť zapnutá, aplikácia Game Space nebude zobrazená na úvodnej obrazovke a v zásuvke, ale stále je k nej prístup v Nastavenie > Pomocné programy.
- Ikony hry zobraziť len v aplikácii Game
   Space: Túto možnosť zapnite, ak chcete skryť ikony hry na pracovnej ploche a v zásuvke.

3. Instant Games zobraziť v Game Space:

Po zapnutí bude Instant Games bez súborov na stiahnutie zobrazené v Game Space.

- Ako zobraziť upozornenia: Keď je zapnutý herný režim, zvoľte režim zobrazenia upozornení. K dispozícii sú tri režimy: Pozor, Len text a Blok.
- Upozornenia na hovory 3. strany: Hlasové alebo videohovory z aplikácií sociálnych médií sa budú zobrazovať ako upozornenia.
- 6. Vypnúť automatický jas: Dočasné vypnutie funkcie automatického jasu v hernom režime.

- 7. **Optimalizácia grafiky:** Zlepšenie detailu tieňa a vylepšenie celkovej hernej grafiky.
- 8. Vylepšenie haptickej spätnej väzby: Poskytnutie lepšej haptickej spätnej väzby podporovaným hrám.
- Inteligentná správa siete: Ak dochádza k oneskoreniu siete, automaticky prepne do lepšej siete, čo môže spotrebúvať údaje.
- 10. **Režim Fnatic:** Pokročilý herný režim pre profesionálnych hráčov. Tento režim zablokuje všetky upozornenia a hovory a procesy na pozadí prísne obmedzí na optimalizovanie herného výkonu a hráčom umožní sústrediť sa na hry.

## Nerušiť

Ak nechcete byť rušení správami, zapnite režim Nerušiť. Telefón nebude zvoniť ani vibrovať pri prijatí upozornenia, s výnimkou budíkov a nastavení.

Prejdite do panela s oznámeniami a ťuknutím na funkciu "Nerušiť" ju zapnite.

Nastavenia si pozrite v časti Nerušiť.

### Prenos obrazovky

Skôr, ako budete používať funkciu Miracast, sa uistite, že váš televízor, projektor, obrazovka a ďalšie zobrazovacie zariadenia sú kompatibilné s funkciou Miracast a že táto funkcia je v zariadení zapnutá.

Pokyny:

- Prejdite do položiek Nastavenia >
   Bluetooth a pripojenie zariadenia >
   Preniesť
- Žuknite na tlačidlo ponuky v hornom pravom rohu a vyberte **Povoliť aplikáciu Wireless Display**.
- 3. Vyberte zariadenie, ktoré potrebujete zobraziť, a počkajte, kým obrazovka telefónu nebude zobrazená na displeji zariadenia.

## Naplánované zapnutie/vypnutie

Funkcia Zapnutie/vypnutie časuje je vstavaná pre pohodlie používateľov. Ak chcete nastaviť túto funkciu, prejdite do Nastavenia > Pomocné programy > Naplánované zapnutie/vypnutie napájania.

## Pripnutie aplikácie

Funkcia Pripnutie aplikácie umožňuje ponechať aplikáciu na ploche, až kým nebude odopnutá. Keď je aplikácia pripnutá, môže otvárať ďalšie aplikácie a osobné údaje môžu byť prístupné.

Ak chcete túto funkciu použiť:

1. zapnite pripnutie aplikácie

2. otvorte prehľad

 ťuknite na ikonu aplikácie v hornej časti obrazovky a potom na možnosť Pripnúť.

## Paralelné aplikácie:

Vytvoriť novú kópiu, aby sa aplikácia mohla prihlasovať na rôzne účty.

Prejdite do položiek **Nastavenie > Pomocné programy > Paralelné aplikácie**. V zozname sú uvedené aplikácie, ktoré podporujú paralelné aplikácie. Paralelné aplikácie otvorte ťuknutím na aplikáciu.

## Obraz-v-obraze

Ak zobraziť konfigurovať chcete а aplikácie, podporované preidite do Nastavenia > Aplikácie a upozornenia > Prístup k špeciálnej aplikácii > Obraz-vobraze. Keď v režime Obraz-v-obraze otvoríte konkrétnu aplikáciu, pri otvorení alebo zatvorení aplikácie (napríklad pri sledovaní videa) vytvorí okno s obrazom-v-obraze, ktoré sa zobrazí v ďalších aplikáciách, ktoré práve používate.

 \* Používanie tejto funkcie musí podporovať samotná aplikácia.

#### FileDash

Táto funkcia podporuje prenosy súborov medzi telefónmi bez siete, čo môžete využiť pri prenose súborov do iného telefónu OnePlus alebo iného telefónu než OnePlus. V aplikácii Správca súborov ťuknite na dolnú kartu "FileDash", vyberte súbor na odoslanie a potom počkajte, kým sa nepripojí iný mobilný telefón.

- Ak je prijímacia strana tiež telefón OnePlus, počkajte, kým prijímací telefón vyberie položku **PRIJAŤ** z FileDash, a potom postupujte podľa pokynov.
- Ak prijímacia strana nie je telefón OnePlus,
   vyhľadajte aktívne miesto Wi-Fi, ktoré

telefón automaticky vytvoril. Potom zadajte adresu URL, ktorú zariadenie OnePlus poskytlo v prehliadači, aby sa v ňom zobrazil súbor. Jediné, čo musíte urobiť, je uložiť ho alebo stiahnuť. V telefóne OnePlus môžete tiež naskenovať kód QR, aby sa pripojil a spustil prenos súboru.

### Skryté miesto

- Ak chcete vstúpiť na skryté miesto, dvoma prstami potiahnite nadol po úvodnej obrazovke.
- 2. Ak chcete vstúpiť na skryté miesto, prstom potiahnite v zásuvke doprava.

Reštartovanie, aktualizovanie, zálohovanie, obnovenie

Naučte sa aktualizovať a obnoviť

svoje zariadenie OnePlus

#### Reštartovanie alebo nútené

#### reštartovanie

Väčšina problémov sa dá vyriešiť reštartovaním zariadenia týmito dvoma spôsobmi:

- Po zapnutí napájania súčasne stlačte tlačidlá napájania a zvýšenia hlasitosti a potom zariadenie reštartuje ťuknutím na tlačidlo "Reštartovať".
- Po zapnutí napájania dlho stlačte tlačidlá napájania a zvýšenia hlasitosti na 10 sekúnd.
   Telefón sa vypne a potom ho znova zapnite stlačením tlačidla napájania.

#### Aktualizácie systému

- Prejdite do Nastavenia > Systém > Aktualizácie systému. Systém potom začne zisťovať aktualizácie.
- 2. Postupujte podľa pokynov na stiahnutie a aktualizovanie.

 \* Ak je vaše zariadenie aktuálne, pokyny sa vám nebudú zobrazovať.

### Zálohovania a obnovenie

Vytvorte zálohu alebo obnovte podľa potreby.

## Zálohovania a obnovenie pomocou OnePlus Switch

Viac informácií si pozrite v časti <u>"OnePlus</u> <u>Switch</u>".

Zálohovanie a obnovenie pomocou Google drive

#### Vytvoriť zálohu

 Prejdite do Nastavenia > Účty, prihláste sa do účtu Google a povoľte synchronizáciu účtu.

- 2. Počkajte, kým systém automaticky dokončí synchronizáciu.
- Na zálohovanie svojho zariadenia použite sieť Wi-Fi, pretože údaje môžu byť veľmi veľké na zálohovanie pomocou mobilných údajov.

## Obnovenie zálohy

Po obnovení výrobných nastavení, alebo keď prejdete na nové zariadenie, sa prihláste na svoj účet Google v zariadení a údaje v telefóne obnovte tak, že zapnete možnosť Synchronizácia účtov.

## Obnovenie výrobných nastavení

#### Poznámka:

- Obnovením na výrobné nastavenia sa vymažú všetky údaje aplikácie, textové správy a tak ďalej. Pred obnovením na výrobné nastavenia si zálohujte dôležité údaje.
- Ak je povolená možnosť "Vymazať vnútorné úložisko", nezabudnite si najskôr skopírovať všetky dôležité súbory, ako napríklad fotografie a dokumenty v telefóne a miestnej zálohe, do iného zariadenia.

#### Prevádzkové pokyny

- Nastavenia > Systém > Možnosti
   obnovenia > Vymazať všetky údaje (obnovenie výrobných nastavení)
- 2. Ťuknite na **VYMAZAŤ VŠETKY ÚDAJE**
- 3. Zadajte heslo. (ak je heslo povolené)
- Počkajte, kým nebude dokončené obnovenie na výrobné nastavenia.

## **Prístupnosť**

Dozvedieť sa viac o špeciálnych funkciách, ktoré uľahčujú používanie zariadenia ľudom s telesným postihnutím.

## Zväčšenie

Prejdite do Nastavenia > Systém > Prístupnosť > Zväčšenie >Skratka zväčšenia. Po zapnutí spustite zväčšovanie pomocou skratky.

- Potiahnutím dvoch prstov sa posúvajte po obrazovke.
- Priblíženie nastavte stisnutím dvoch prstov.

Ak chcete dočasne priblížiť, na obrazovke sa dotknite ľubovoľného miesta a podržte na ňom prst. Potiahnutím prsta sa potom posúvajte po obrazovke. Zväčšovanie zastavte odtiahnutím prsta. Funkciu priblíženia nesmiete používať na obrazovke ani na navigačnom paneli.

## Tlačidlo napájania ukončí hovor

Prejdite do položiek **Nastavenia** > **Systém** > **Prístupnosť** a potom zapnite "Tlačidlo napájania ukončí hovor". To vám umožní skončiť hovor jednoduchým stlačením tlačidla napájania.

#### Inverzia farieb

Ak chcete invertovať farby, prejdite do položiek **Nastavenia** > **Systém** > **Prístupnosť** a zapnite funkciu "Inverzia farieb".

Poznámka:

## Korekcia farieb

- Deuteranomália: červená-zelená
- Fotoanomália: červená-zelená
- Tritanomália: modrá-žltá

## Text s vysokým kontrastom

Prejdite do položiek **Nastavenia** > **Systém** > **Prístupnosť** > **Text s vysokým kontrastom**. Túto funkciu zapnite, ak chcete zvýšiť kontrast s pozadím.

# Informácie týkajúce sa bezpečnosti

Zobraziť informácie týkajúce sa bezpečnosti vášho zariadenia.

#### Právne poznámky

#### Vyhlásenie

Kopírovanie, prenášanie, distribuovanie alebo ukladanie obsahu tohto dokumentu V zakázané akejkoľvek forme je bez súhlasu predchádzajúceho písomného spoločnosti OnePlus. OnePlus uplatňuje politiku trvalého vývoja. Spoločnosť OnePlus si preto vyhradzuje právo vykonávať zmeny alebo vylepšenia ktoréhokoľvek z výrobkov opísaných tomto dokumente V bez predbežného oznámenia. Celý obsah tohto dokumentu je poskytnutý "tak ako je". Pokiaľ to nevyžadujú príslušné zákony, žiadne záruky

akéhokoľvek druhu, výslovné alebo implicitné, nie sú poskytnuté v súvislosti s presnosťou tohto dokumentu. Spoločnosť OnePlus ani žiadny z jej udeľovateľov licencie nenesie zodpovednosť za akúkoľvek stratu údajov ani nebude zodpovedná za akúkoľvek osobitnú, náhodne, následne alebo nepriamo spôsobenú škodu.

Dostupnosť dodávok výrobku, aplikačného softvéru a príslušenstva sa môže líšiť. Podrobné informácie získate od oprávneného distribútora spoločnosti OnePlus. Toto zariadenie môže obsahovať výrobky, technológiu alebo softvér, ktorý podlieha vývozným zákonom a nariadeniam. Zakazuje sa odklon v rozpore so zákonom.

## Ochranné známky a povolenia

ONEPLUS a ⊡ sú ochranné známky alebo registrované ochranné známky spoločnosti OnePlus Technology (Shenzhen) Co., Ltd. Všetky práva vyhradené. Android<sup>™</sup> je ochranná známka spoločnosti Google Inc. LTE je ochranná známka spoločnosti ETSI. Logotyp Bluetooth<sup>®</sup> logá sú registrované ochranné známky vo vlastníctve spoločnosti Bluetooth SIG, Inc.

N-Mark je ochranná známka alebo registrovaná ochranná známka spoločnosti NFC Forum, Inc. v Spojených štátoch a iných krajinách.

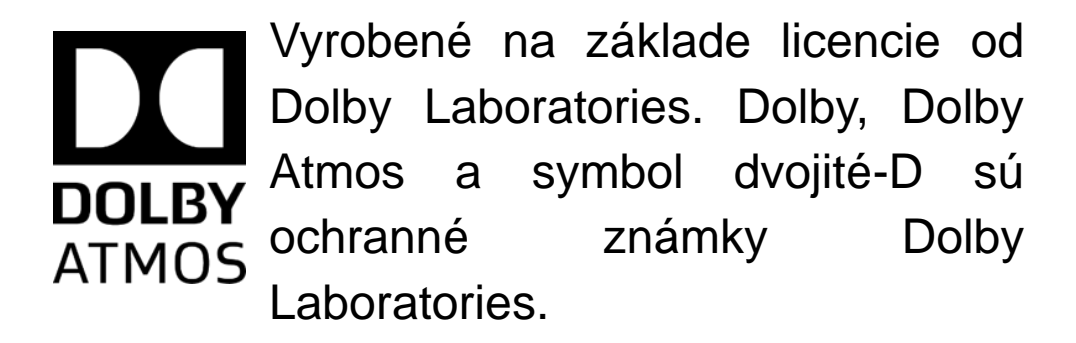

Ďalšie uvedené ochranné známky, výrobky, služby a názvy spoločností môžu byť majetkom ich príslušných vlastníkov.

# Zásady ochrany osobných údajov

Spoločnosť OnePlus sa neustále snaží chrániť vaše osobné údaje. Aby ste lepšie pochopili, ako chránime vaše osobné údaje, prečítajte si celé znenie našich "Zásad ochrany osobných údajov" v sprievodcovi nastavením pri prvom
zapnutí telefónu. Naše "Zásady ochrany osobných údajov" si môžete tiež skontrolovať vykonaním týchto krokov: Nastavenia > Informácie o telefóne > Právne informácie > Zásady ochrany osobných údajov.

# **Riadiace informácie**

Riadiace informácie nájdete vo svojom zariadení v položke "Informácie o telefóne" prístupom cez ponuku "Nastavenia". Bezpečnostné opatrenia pri

#### používaní zariadenia

Pred používaním zariadenia si pozorne prečítajte celé znenie informácií týkajúcich sa bezpečnosti a ochrany zdravia.

# Všeobecné bezpečnostné

# pokyny

Nedodržiavanie týchto pokynov môže viesť ku škode na zariadení, majetku, zraneniu vás a iných.  Zariadenie nezapínajte tam, kde je to zakázané, alebo keď môže spôsobiť rušenie alebo nebezpečenstvo.

 Zariadenie nepoužívajte v plynových staniciach, opravovniach alebo v blízkosti palív a chemických látok.

 Mobilný telefón alebo príslušenstvo neskladujte ani ho neprenášajte v blízkosti kvapalín alebo horľavého plynu.

 Telefón neodkladajte v blízkosti magnetických kariet alebo iných magnetických predmetov, pretože magnetické žiarenie by mohlo poškodiť informácie uložené na disketách, pamäťových kartách a kreditných kartách. Batériu, telefón ani nabíjačku nevkladajte do mikrovlnnej rúry ani iných vysokonapäťových zariadení. V opačnom prípade to môže spôsobiť poškodenie obvodu, požiar alebo inú škodu.

bezdrôtové zariadenia. vrátane Všetkv ٠ mobilných telefónov môžu byť náchylné na rušenie а toto zariadenie môže tiež spôsobovať rušenie. Pri používaní mobilného telefónu, obzvlášť v lietadlách, nemocniciach alebo zdravotníckych inštitúciách si skontrolujte všetky nariadenia.

 Používajte len značkové doplnky a batérie, ktoré dodáva spoločnosť OnePlus. Doplnky, ktoré spoločnosť OnePlus nechválila, môžu poškodiť telefón alebo porušovať miestne predpisy týkajúce sa rádiových zariadení. Spoločnosť OnePlus nepreberá zodpovednosť za nehody alebo problémy spôsobené používaním doplnkov, ktoré spoločnosť OnePlus neschválila.

 Toto zariadenie je navrhnuté na odolnosť proti vode za určitých podmienok, ale spoločnosť OnePlus neodporúča nadmerné ponáranie. Záruka stratí platnosť pri poškodení spôsobenom kvapalinou.

 Pri pripájaní k iným zariadeniam sa riaďte bezpečnostnými pokynmi, ktoré sú uvedené v tejto príručke. Svoje zariadenie sa nepokúšajte pripájať k nekompatibilným výrobkom.  Telefón nepoužívajte, ak je poškodená anténa. V opačnom prípade by to mohlo spôsobiť zranenie.

 Kovové predmety držte ďalej od prijímača telefónu. K telefónu sa môžu prichytiť drobné kovové predmety, čo môže spôsobiť zranenie alebo poškodenie zariadenia.

 Dodržiavajte minimálnu vzdialenosť 15 cm medzi bezdrôtovým zariadením a elektronickým implantátom (kardiostimulátor, inzulínová pumpa, neurostimulátory atď.).

- Zariadenie uchovávajte ďalej od brucha tehotných žien.
- Zariadenie uchovávajte ďalej od dolnej časti brucha dospievajúcich.

Deti a dospievajúci by mali primerane
 využívať telefón. Vyhýbajte sa nočnej
 komunikácii a obmedzte frekvenciu a trvanie
 hovorov.

K zdrojom napájania pripájajte len cez USB
2.0 alebo vyššie.

Aby sa znížila úroveň vystavenia žiareniu, mobilný telefón by ste mali používať v blízkosti sieťovej veže alebo používať príslušenstvo (súprava hands-free atď.) alebo reproduktor, ak je to vhodné; zariadenie používajte v podmienkach dobrého príjmu (keď indikátor signálu na lište sily prijímaného signálu ukazuje plný signál) na zníženie veľkosti prijatého žiarenia; uprednostňujte príjem údajov, SMS a MMS správ pred hovormi.

## Bezpečnosť batérie

Batériu sa nepokúšajte opravovať, rozoberať ani upravovať. Výmena batérie za nesprávny typ môže viesť k výbuchu. Vo svojom telefóne môžete používať len batérie, ktoré schválila spoločnosť OnePlus. Používanie výrobkov tretích strán môže spôsobiť vytečenie batéria, prehriatie alebo požiar.

 Batérie neodkladajte ani nepoužívajte v blízkosti ohňa, ohrievačov, na priamom slnečnom svetle ani v blízkosti iných zdrojov tepla. Dlhodobé vystavenie teplu môže spôsobiť vytečenie batérie, výbuch alebo požiar.

 Na batériu netlačte ani ju neprepichujte tvrdými predmetmi. Poškodenie batérie môže spôsobiť jej vytečenie, prehrievanie alebo požiar.

 Ak na batérii spozorujete akékoľvek abnormality, ako napríklad vysoká teplota, odfarbenie, deformácia alebo tečenie, zariadenie okamžite prestaňte používať a obráťte sa na zákaznícku podporu.

 Všetky batérie majú obmedzenú životnosť a po niekoľkých stovkách cyklov nabitia/vybitia začnú strácať kapacitu. • Batériu nelikvidujte jej odhodením do domového odpadu. Pozrite si miestne predpisy.

# Bezpečnosť pri nabíjaní

• Nabíjačka je určená iba na použitie vnútri.

Batériu nenabíjajte za týchto podmienok: na priamom slnečnom svetle, pri teplotách pod 5 °C; na miestach s vlhkosťou, prachom alebo silnými vibráciami. Na miestach blízko televízora, rádia alebo iných elektrický spotrebičov.

- Nabíjačka musí byť nainštalovaná v blízkosti zariadenia a musí byť ľahko prístupná.
- Maximálna teplota okolia nabíjania zariadenia, ktorú deklaruje výrobca, je 35 °C.

 Znečistené elektrické zásuvky môžu spôsobiť zlý kontakt s nabíjačkou a telefón sa nemusí správne nabiť.

Používajte len oficiálnu nabíjačku spoločnosti
 OnePlus. Používanie nepovolených nabíjačiek
 môže byť nebezpečné a môže to viesť k
 zrušeniu záruky.

 Používajte len elektrické zásuvky so správnym napätím (ktoré je uvedené na štátku nabíjačky). Používaním nesprávneho napätia môže dôjsť k poškodeniu telefónu, batérie a k zraneniu.

- Nepoužívajte nebezpečné zástrčky ani elektrické zásuvky.
- Nepoužívajte skratovanú nabíjačku.

 Zariadenie nepripájajte k zdroju vysokého napätia, pretože by mohlo dôjsť k poškodeniu batérie.

 Nabíjačku nerozoberajte ani neupravujte, pretože to môže viesť k zraneniu, úderu elektrickým prúdom alebo požiaru.

 Nedotýkajte sa vlhkými rukami nabíjačky, kábla ani elektrickej zásuvky, pretože to môže spôsobiť úder elektrickým prúdom.

 Na napájací kábel neklaďte ťažké predmety a nepokúšajte sa upravovať žiadne káble.

Nabíjačku pevne uchopte pri jej odpájaní od elektrickej zásuvky.  Neťahajte za napájací kábel, pretože to môže spôsobiť škodu, úder elektrickým prúdom alebo požiar.

- Predtým, ako budete zariadenie čistiť, vždy odpojte zástrčku od elektrickej zásuvky.
- Keď nabíjačku nepoužívate, odpojte ju od elektrických zásuviek a zariadenia.

# Bezpečnosť pri jazde vozidlom

· Pri jazde motorovým vozidlom zariadenie nepoužívajte, pretože bezpečnosť by mala byť prvoradá. Dodržiavajte súvisiace predpisy v mieste alebo krajine, v ktorej jazdíte s vozidlom.

 Telefón ani príslušenstvo neklaďte v blízkosti bezpečnostných vzduchových vankúšov.

 Kompas a informácie z GPS sa používajú iba na informačné účely.

nechcete zverejniť Ak svoju polohu. nepoužívajte zariadenia, ktoré zaznamenávajú vašu polohu.

# Informácie o zdravotnom stave

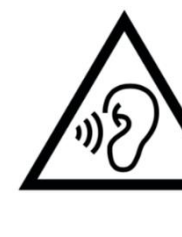

 Aby sa zabránilo možnému poškodeniu sluchu, zariadenie dlhodobo nepočúvajte pri vysokej úrovni hlasitosti.

 Poškodenie displeja alebo batérie by mohlo viesť k vytečeniu kvapaliny. Ak sa táto kvapalina dostane do kontaktu s vašimi očami, pokožkou alebo oblečením, okamžite si vypláchnite oči (netrite) alebo pokožku si dôkladne umyte vodou a vyhľadajte lekársku pomoc.

• Niektorí ľudia môžu dostať závraty alebo sa u nich môžu vyskytnúť zdravotné problémy v reakcii na blikajúce svetlá. Ak ste ohrození, pred používaním tohto zariadenia sa poraďte so svojim lekárom. Ak máte tieto príznaky: bolesť hlavy, závraty, kŕče, kŕče v očiach alebo svaloch, strata vedomia alebo mimovoľné pohyby tela, zariadenie okamžite prestaňte používať a vyhľadajte lekársku pomoc. Vyhýbajte sa dlhodobému používaniu zariadenia dodržiavajte správnu vzdialenosť od svojich očí.

# Vyhlásenie o laserovej bezpečnosti

výrobok Tento podporuje funkciu automatického zaostrovania lasera. Aby ste tento výrobok správne používali, pozorne si prečítajte túto používateľskú príručku a uchovajte ju pre budúce použitie. Ak by si zariadenie vyžadovalo údržbu, obráťte sa na autorizované servisné stredisko. Používanie ovládacích prvkov, nastavovania alebo vykonávanie postupov, ktoré nie SÚ špecifikované v tomto dokumente, môže mať následok vystavenie nebezpečnému za Aby žiareniu. sa zabránilo priamemu

vystaveniu laserovému lúču, neotvárajte kryt ani sa priamo nedotýkate lasera.

LASEROVÝ VÝROBOK TRIEDY I

# Štítok s riadiacimi informáciami (ak sú podporované)

Naše "štítky s riadiacimi informáciami" si môžete skontrolovať vykonaním týchto krokov: Nastavenie >Informácie o telefóne> Štítky s riadiacimi informáciami

# Súlad s predpismi EÚ

# CE vyhlásenie

OnePlus Technology (Shenzhen) Co., Ltd. týmto vyhlasuje, že rádiové zariadenie typu inteligentný telefón je v súlade so smernicou č. 2014/53/EÚ. Úplné znenie textu Vyhlásenia EÚ o zhode (DoC) je k dispozícii na nasledovnej internetovej adrese https://www.oneplus.com/support/manuals. Upozornenie: Dodržiavajte vnútroštátne a miestne nariadenia v mieste, kde sa zariadenie

bude používať. Používanie tohto zariadenia môže byť obmedzené na niektoré alebo všetky členské štáty Európskej únie (EÚ).

# Informácie o expozícii rádiofrekvenčnej energii (SAR)

Limit SAR pre Európu je 2,0 W/kg. Najvyššia hodnota SAR tohto zariadenia vyhovuje tomuto limitu. Najvyššiu hodnotu SAS si môžete vyhľadať v časti "Karta s najvyššími hodnotami SAR".

Toto zariadenie bolo testované na bežnú prevádzku so zadnou časťou mobilného telefónu vo vzdialenosti 5 mm od tela. Na udržanie súladu s požiadavkami na expozíciu rádiofrekvenčnej energii používajte príslušenstvo, ktoré udržiava 5 mm vzdialenosť medzi vašim telom a zadnou

časťou mobilného zariadenia. Používanie spôn na opasok, puzdier a podobného príslušenstva by nemalo pri montáži obsahovať kovové súčasti. Používanie príslušenstva, ktoré nevyhovuje týmto požiadavkám, nemusí spĺňať požiadavky na expozíciu rádiofrekvenčnej energii, a malo by sa vyradiť.

 Puzdrá s kovovými dielmi môžu zmeniť výkon RF zariadenia, vrátane jeho súladu so smernicami o expozícii rádiofrekvenčnej energii spôsobom, ktorý nebol testovaný ani certifikovaný, a takéto príslušenstvo by sa nemalo používať. Conformément à la règlementation française, nous sommes obligés d'inclure les recommandations suivantes concernant les mesures de précaution : vous pouvez limiter votre exposition à l'énergie de radiofréquences

(a) en utilisant votre appareil mobile dans des zones de bonne couverture réseau, ou

(b) a l'aide d'un kit mains libres pour maintenir votre appareil mobile éloigné de votre visage et de votre corps. Dans ce dernier cas, il est conseillé aux femmes enceintes d'éloigner leur appareil mobile de leur abdomen. Il est également recommandé aux adolescents d'éloigner leurs appareils mobiles du bas ventre.

# **Obmedzenia v pásme 5 GHz**

Toto zariadenie je obmedzené iba na použitie vnútri, keď je prevádzkované v rozsahu frekvencie 5 150 až 5 350 MHz v týchto krajinách:

| ! | AT | BE | BG | HR | CY | CZ | DK |
|---|----|----|----|----|----|----|----|
|   | EE | FI | FR | DE | EL | HU | IE |
|   | IT | LV | LT | LU | MT | NL | PL |
|   | PT | RO | SK | SI | ES | SE | UK |

# Frekvenčné pásma a výkon

(a) Frekvenčné pásma, v ktorých je zariadenie prevádzkované:

Niektoré pásma nemusia byť k dispozícii vo všetkých krajinách ani vo všetkých oblastiach. Viac informácií si vyžiadajte od miestneho poskytovateľa.

b) Maximálny rádiofrekvenčný výkon prenášaný vo frekvenčných pásmach, v ktorých je zariadenie prevádzkované:
Maximálny výkon pre všetky pásma je menší, ako najvyššia medzná hodnota stanovená v príslušnej harmonizovanej norme. Frekvenčné pásma a vysielací výkon nájdete v dokumente "Sprievodca rýchlym spustením".

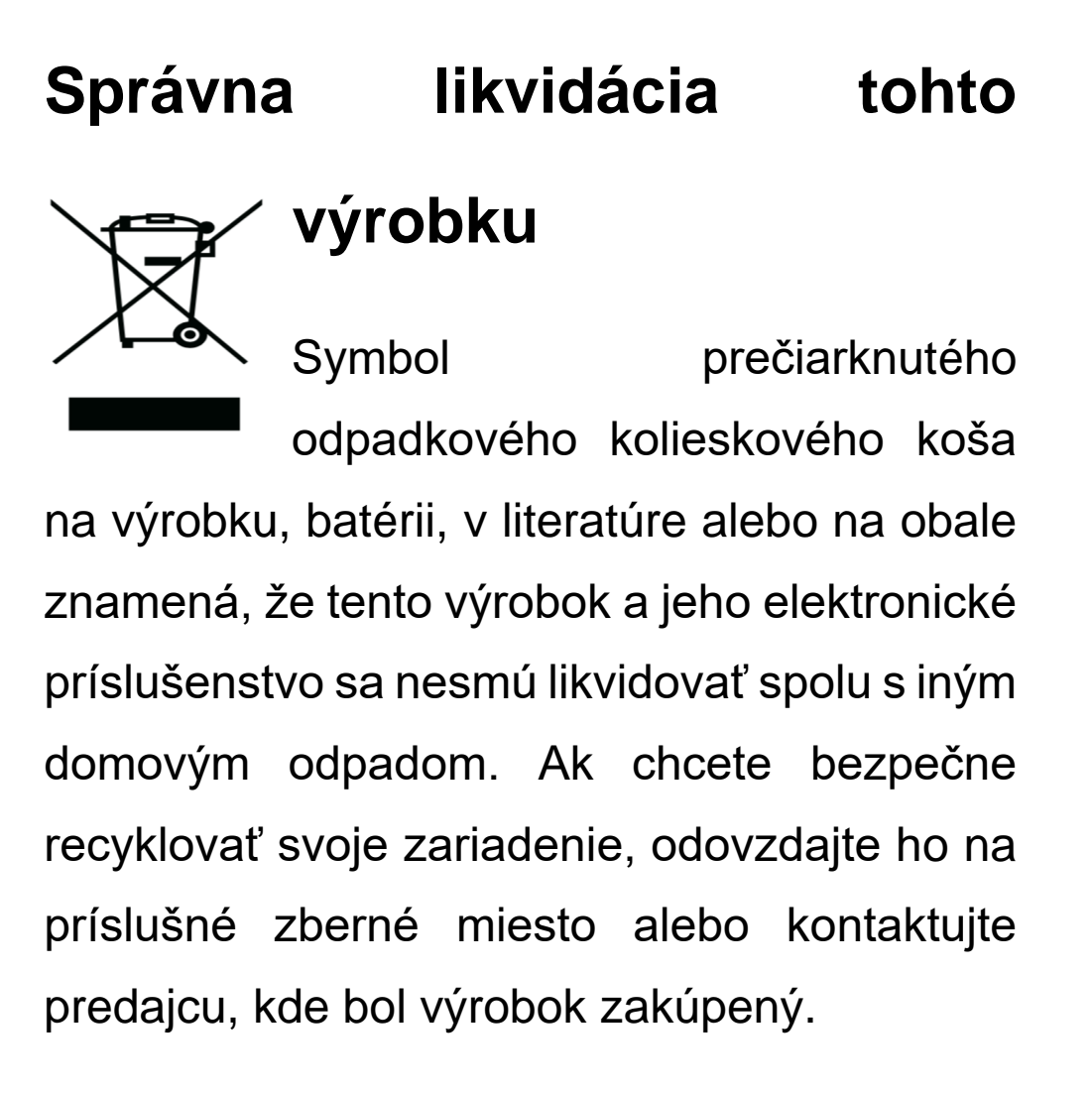

# Súlad so smernicou RoHS

Tento výrobok vyhovuje smernici č. 2011/65/EÚ a jej pozmeňujúcim a doplňujúcim návrhom o obmedzení používania niektorých nebezpečných látok v elektrických a elektronických zariadeniach.

# Súlad s ERP

OnePlus Technology (Shenzhen) Co., Ltd. Týmto vyhlasuje, že jej výrobky vyhovujú smernici o energetických výrobkoch (ErP) č. 2009/125/ES. Pre viac informácií navštívte: https://www.oneplus.com/support/manuals

| Značka                                  | ONEPLUS                                                                                                    |  |  |  |
|-----------------------------------------|----------------------------------------------------------------------------------------------------|--|--|--|
| Názov výrobcu                           | Huizhou Golden Lake Industrial Co., Ltd                                                                                  |  |  |  |
| Adresa výrobcu                          | Dongjiang Industrial Estate, Shuikou Street, Huicheng District, Huizhou City,<br>Guangdong Province, 516005, P. R. China |  |  |  |
| Identifikátor modelu                    | WC065A31JH, WC065A41JH                                                                                                   |  |  |  |
| Vstupné napätie                         | 100 - 240 V                                                                                                    |  |  |  |
| Vstupná frekvencia<br>striedavého prúdu | 50/60 Hz                                                                                                    |  |  |  |
| Výstupné napätie                        | 5,0 V DC/10,0 V DC                                                                                                    |  |  |  |
|                                         | PDO: 5,0 V DC/9,0 V DC/12,0 V DC/15,0 V DC/20,0 V DC                                                                     |  |  |  |
|                                         | PPS: 3,3 - 16,0 V DC                                                                                                    |  |  |  |
| Výstupný prúd                           | 3,0 A/6,5 A<br>PDO: 3,0 A/3,0 A/3,0 A/3,0 A/2,25 A<br>PPS: 3,0 A                                                         |  |  |  |
| Výstupný výkon                          | 15,0 W/65,0 W<br>PDO: 15,0 W/27,0 W/36,0 W/45,0 W/45,0 W<br>PPS: 9,9 - 45,0 W                                            |  |  |  |
| Priemerná aktívna účinnosť              | 84,88 %                                                                                                    |  |  |  |
| Účinnosť pri nízkom<br>zaťažení (10 %)  | /                                                                                                    |  |  |  |
| Spotreba energie bez<br>zaťaženia       | 0,054 W                                                                                                    |  |  |  |

FCC Regulatory Conformance

#### **FCC Statement**

This device complies with part 15 of the FCC rules. Operation is subject to the following two conditions:

(1) This device may not cause harmful interference; and

(2) This device must accept any interference received, including interference that may cause undesired operation.

**NOTE:** The manufacturer is not responsible for any radio or TV interference caused by

unauthorized modifications or changes to this equipment. Such modifications or changes could void the user's authority to operate the equipment.

**NOTE:** This equipment has been tested and found to comply with the limits for a Class B digital device, pursuant to part 15 of the FCC Rules. These limits are designed to provide reasonable protection against harmful to part interference in a residential installation. This equipment generates uses and can radiate radio frequency energy and, if not installed and used in accordance with the instructions, may interference cause harmful to radio communications.

However, there is no guarantee that interference will not occur in a particular installation. If this equipment does cause harmful interference to radio or television reception, which can be determined by turning the equipment off and on, the user is encouraged to try to correct the interference by one or more of the following measures:

- Reorient or relocate the receiving antenna.
- Increase the separation between the equipment and receiver.
- Connect the equipment into an outlet on a circuit different from that to which the receiver is connected.

- Consult the dealer or an experienced radio/TV technician for help.

## **FCC** Caution

 Any changes or modifications not expressly approved by the party responsible for compliance could void the user's authority to operate the equipment.

• The antenna(s) used for this transmitter must not be collocated or operate in conjunction with any other antenna or transmitter.

• The country code selection is for non-US model only and is not available for all US models. Per FCC regulation, all Wi-Fi products

marketed in US must be fixed to US operation channels only.

# **RF Exposure Information (SAR)**

 This device is designed and manufactured not to exceed the emission limits for exposure to radio frequency (RF) energy set by the Federal Communications Commission of the U.S. Government.

• The SAR limit set by the FCC is 1.6W/kg.

• Tests for SAR are conducted using standard operating positions accepted by the FCC with the device transmitting at its highest certified power level in all tested frequency bands. •The device is designed to operate at multiple power levels so as to use only the power required to reach the network. In general, the closer you are to a wireless base station antenna, the lower the power output.

• While there may be differences between the SAR levels of various devices and at various positions, they all meet the government requirement.

• This device has also been tested and meets the FCC RF exposure guidelines for use with an accessory that contains no metal and positions the handset a minimum of 15mm from the body. Use of other accessories may not ensure compliance with FCC RF exposure guidelines. Position the handset a minimum of 15mm from your body when the device is switched on.

 Choose the belt clips, holsters, or other similar body-worn accessories which do not contain metallic components to support the minimum distance of body-worn operation.
 Cases with metal parts may change the RF performance of the device, including its compliance with RF exposure guidelines, in a manner that has not been tested or certified, and use such accessories should be avoided.

# Hearing Aid Compatibility (HAC)

## regulations for Mobile phones

• Your phone is compliant with the FCC Hearing Aid Compatibility requirements.

 The FCC has adopted HAC rules for digital wireless phones. These rules require certain phone to be tested and rated under the American National Standard Institute (ANSI)
 C63.19-2011 hearing aid compatibility standards.

• The ANSI standard for hearing aid compatibility contains two types of ratings.

- M-Ratings: Rating for less radio frequency interference to enable acoustic coupling with hearing aids.
- T-Ratings: Rating for inductive coupling with hearing aids in tele-coil mode.

Not all phones have been rated, a phone is considered hearing aid compatible under FCC rules if it is rated M3 or M4 for acoustic coupling and T3 or T4 for inductive coupling. These ratings are given on a scale from one to four, where four is the most compatible. Your phone meets the M3/T3 level rating.

 However, hearing aid compatibility ratings don't guarantee that interference to your hearing aids won't happen. Results will vary, depending on the level of immunity of your hearing device and the degree of your hearing loss. If your hearing device happens to be vulnerable to interference, you may not be able to use a rated phone successfully. Trying out the phone with your hearing device is the best way to evaluate it for your personal needs.

• This phone has been tested and rated for use with hearing aids for some of the wireless technologies that it uses. However, there may be some newer wireless technologies used in this phone that have not been tested yet for use with hearing aids. It is important to try the different features of this phone thoroughly and in different locations, using your hearing aid or cochlear implant, to determine if you hear any interfering noise. Consult your service provider or the manufacturer of this phone for information on hearing aid compatibility. If you have questions about return or exchange policies, consult your service provider or phone retailer.

 Hearing devices may also be rated. Your hearing device manufacturer or hearing health professional may help you find this rating. For more information about FCC

Hearing Aid Compatibility, please go to <a href="http://www.fcc.gov/cgb/dro">http://www.fcc.gov/cgb/dro</a>.

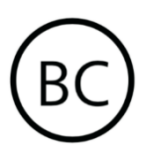

Industry Canada Conformance

# **IC Statement**

This device complies with Industry Canada's license exempt RSSs. Operation is subject to the following two conditions:

(1) This device may not cause interference; and

(2) This device must accept any interference, including interference that may cause undesired operation of the device.

Le présent appareil est conforme aux CNR d'Industrie Canada applicables aux appareils radio exempts de licence. L'exploitation est autorisée aux deux conditions suivantes

(1) l'appareil ne doit pas produire de brouillage,

et.

(2) l'utilisateur de l'appareil doit accepter tout
 brouillage radioélectrique subi, même si le
 brouillage est susceptible d'en compromettre
 le fonctionnement.

This device complies with the Canadian ICES-003 Class B specifications. CAN ICES-3(B)/ NMB-3(B).

Cet appareil numérique de la Canadian ICES-003. Cet appareil numérique de la classe B est conforme à la norme NMB-003 du Canada.

This equipment complies with IC RSS-102 radiation exposure limits set forth for an uncontrolled environment.

Cet équipement est conforme aux limites d'exposition aux radiations IC RSS-102 établies pour un environnement non contrôlé.

# **Restrictions in 5GHz band**

The device could automatically discontinue transmission in case of absence of information to transmit, or operational failure. Note that this is not intended to prohibit transmission of control or signaling information or the use of repetitive codes where required by the technology. The device for operation in the band 5150-5250 MHz is only for indoor use to reduce the potential for harmful interference to co-channel mobile satellite systems; In addition, high-power radars are allocated as primary users (i.e. priority users) of the bands 5250-5350 MHZ and 5650- 5850 MHz and that these radars could cause interference and/or damage to LE-LAN devices.

-Les dispositifs fonctionnant dans la bande 5150-5250 MHz sont reserves uniquement pour une utilisation a l'interieur afin de reduire les risques de brouillage prejudiciable aux systemes de satellites mobiles utilisant les memes canaux. -De plus, les utilisateurs devraient aussi etre avises que les utilisateurs de radars de haute puissance sont designes utilisateurs principaux (c.-ad., qu'ils ont la priorite) pour les bandes 5250-5350 MHz et 5650-5850 MHz et que ces radars pourraient causer du brouillage et/ou des dommages aux dispositifs LAN-EL)

# **RF Exposure Information (SAR)**

The SAR limit set by the ISED is 1.6W/kg.

This device has also been tested and meets the ISED RF exposure guidelines for use with an accessory that contains no metal and positions the handset a minimum of 15mm from the body.

Use of other accessories may not ensure compliance with ISED RF exposure guidelines. Position the handset a minimum of 15mm from your body when the device is switched on.

Déclaration d'exposition aux radiations:

Le conforme produit est aux limites d'exposition pour les appareils portables RF pour les Etats Unis et le Canada établies pour un environnement non contrôlé. Le produit est sûr pour un fonctionnement tel que décrit dans ce manuel. La réduction aux expositions RF peut être augmentée si l'appareil peut être conservé aussi loin que possible du corps de l'utilisateur ou que le dispositif est réglé sur la puissance de sortie la plus faible si une telle fonction est disponible. Cet équipement est limites conforme d'exposition aux aux IC établies rayonnements pour un environnement non contrôlé. Cet équipement doit être installé et utilisé avec un minimum de 15mm de distance entre la source de rayonne

India Regulatory Conformance

# **E-waste Information**

The products manufactured by OnePlus comply with the E-waste Rules 2016 and its amendments. Considering the exemption listed in SCHEDULE II of the E-waste Rules, the content of hazardous substances is as follows:

1. Lead (Pb) – not over 0.1% by weight;

2. Cadmium (Cd) – not over 0.01% by weight;

3. Mercury (Hg) – not over 0.1% by weight;

4. Hexavalent chromium (Cr6+) – not over 0.1%by weight;

5. Polybrominated biphenyls (PBBs) – not over0.1% by weight;

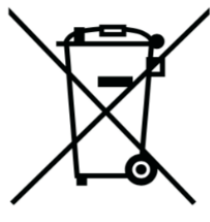

minated diphenyl ethers (PBDEs) –.1% by weight.

For the purpose of recycling and reducing the effect of the environment, the Electrical & Electronic Equipment should not be disposed with other household waste, please of separate these items from other types of waste and recycle them to the authorized e-waste company. As a part of E-waste recycling initiative, OnePlus has partnered with two authorized E-waste companies named Attero and Exigo. You can contact Attero or Exigo to

recycle your E-waste product. For further information about the OnePlus E-waste partner, you can contact at

Attero:

Website: www.attero.in

Email: info@attero.in

Toll Free: 1800-103-6328

Exigo:

Website: www.exigorecycling.com

Email: info@exigorecycling.com

Toll Free: 1800-102-5018

**RF Exposure Information (SAR)** 

• The SAR limit is 1.6W/kg.

Position the handset a minimum of 15mm
 from your body when the device is switched on.

## Languages & Input

You can choose your language according to the following steps:

Settings > System > Languages & input > Languages > Choose your preference language.

Mobile phone supports all the below mentioned Indian Official Languages for readability test as per IS 16333(Part-3):2017 ASSAMESE, BANGLA, BODO, DOGRI, GUJARATI, HINDI, KANNADA, KASHMIRI, KONKANI, MAITHILI, MALAYALAM, MANIPURI (BENGALI), MANIPURI (MEETEI MAYEK), MARATHI, NEPALI, ODIA(ORIYA), PANJABI(PUNJABI), SANTHALI (OI CHIKI), SANTHALI (DEVANAGRI), SANSKRIT, SINDHI(DEVANAGARI), TAMIL, TELUGU, URDU, ENGLISH

This mobile supports inputting for below mentioned Indian Official Language as per IS 16333(Part-3):2017

HINDI, MARATHI, ENGLISH

#### Starostlivosť a údržba

Nasledovné návrhy vám pomôžu zariadenie udržiavať a predĺžiť jeho životnosť.

 Tento výrobok môžu opravovať len kvalifikovaný a oprávnený personál.

Funkcie vypínania, ako napríklad Bluetooth a Wi-Fi, keď sa zariadenie nepoužíva, stlmenie obrazovky pomôžu šetriť energiu a predĺžiť výdrž batérie.

 Na čistenie telefónu a nabíjačky používajte mäkkú, čistú, suchú handričku. Ak sa obrazovka dostane do kontaktu s kvapalinou alebo prachom, okamžite ju vyčistite. Na čistenie zariadenia nepoužívajte alkohol ani agresívne chemické látky.

- Dotýkanie sa obrazovky ostrými predmetmi môže spôsobiť jej poškriabanie.
- Nedotýkajte sa portu na pripojenie telefónu, pretože statická elektrina môže poškodiť súčasti v zariadení.
- Ideálna prevádzková teplota je 0 až 35 °C,
  ideálna skladovacia teplota je -20 až +45 °C.
- Telefón prevádzkujte len pri vlhkosti medzi 35 až 85 %.
- Telefón neklaďte na nerovné alebo nestabilné povrchy.

 Na telefón neudierajte, netraste ním ani ho nehádžte, aby nedošlo k poškodeniu a zraneniu.

 Nabíjačka nie je vodotesná. Tieto zariadenia nepoužívajte v kúpeľni, na miestach s vysokou teplotou, vlhkosťou alebo prachom; nevystavujte ich dažďu.

 Keď telefón prenáša údaje alebo ukladá informácie, nevyberajte SIM kartu.

 Telefón uchovávajte mimo dosahu detí, aby sa zabránilo zraneniam alebo škode na majetku.

# Informácie týkajúce sa záruky na zariadenie OnePlus

Zariadenia OnePlus, ktoré boli zakúpené na oneplus.com alebo cez autorizované predajné kanály, sa dodávajú s obmedzenou zárukou. Trvanie tejto záruky závisí od krajiny pôvodu alebo regiónu nákupu a môže sa uplatniť v krajine pôvodu alebo regióne. Pokiaľ nie je uvedené inak, táto záruka sa vzťahuje na hardvérové súčasti výrobku, ako boli pôvodne dodané, a nevzťahuje sa alebo sa vzťahuje len čiastočne na softvér, spotrebné položky alebo príslušenstvo, aj keď sú zabalené alebo predané spolu s týmto výrobkom. Limitovaná záruka sa vzťahuje len na funkčné chyby výrobku spôsobené vyhotovením alebo zabudovanými materiálmi. Ďalšie podrobnosti získate kontaktovaním zákazníckej podpory spoločnosti OnePlus a navštívením lokality oneplus.com/support.

#### Obmedzená záruka sa nevzťahuje

#### na

1. Chyby alebo poškodenie vyplývajúce z nehôd, nedbanlivosti, nesprávneho alebo abnormálneho používania; abnormálne podmienky alebo nesprávne skladovanie; vystavenie kvapalinám, vlhkosti, vlahe, piesku alebo špine; nezvyčajné fyzické, elektrické alebo elektromechanické namáhanie. Škrabance, zárezy a kozmetické poškodenia, pokiaľ ich nespôsobila spoločnosť OnePlus.

 Chyby alebo poškodenie vyplývajúce z nadmernej sily alebo používania kovových predmetov na dotykovej obrazovke.

4. Zariadenia, ktoré majú sériové číslo alebo číslo IMEI odstránené, rozmazané, poškodené, zmenené alebo nečitateľné.

5. Bežné opotrebovanie.

6. Chyby alebo poškodenie vyplývajúce z používania výrobku spolu alebo v spojení s doplnkami, výrobkami alebo pomocným/periférnym zariadením, ktoré

spoločnosť OnePlus neposkytla ani neschválila

7. Akékoľvek chyby fyzických vlastností alebo poškodenie alebo škoda vyplývajúca z nesprávneho testovania, prevádzky, údržby, inštalácie, servisu alebo nastavovania, ktoré spoločnosť OnePlus neposkytla ani neschválila.

8. Chyby alebo poškodenie vyplývajúce z vonkajších príčin, ako napríklad zrážka s predmetom, požiar, záplavy, špina, veterná smršť, zemetrasenie, vystavenie poveternostným podmienkam, krádež, vypálenie poistky alebo nesprávne používanie akéhokoľvek zdroja elektrického prúdu. 9. Chyby a poškodenie vyplývajúce z príjmu mobilného signálu alebo vysielania, vírusov a problémov so softvérom 3. strany, ktorý je vo výrobku nainštalovaný.

10. Bezplatná výmena a opravy v záručnej dobe platí len v krajine alebo regióne zakúpenia. Ďalšie podrobnosti získate kontaktovaním zákazníckej podpory spoločnosti OnePlus.

Politika vrátania tovaru (obmedzená na Európu)

Telefóny a príslušenstvo OnePlus sú vyrobené podľa najprísnejších štandardov a podrobujú sa prísnemu testovaniu. Ak ste z akéhokoľvek dôvodu nespokojní s výrobkom OnePlus, môžete požadovať jeho vrátenie v lehote 15 kalendárnych dní od dodania. Keď schválime vašu žiadosť o vrátenie a prevezmeme výrobok, vykonáme jeho štandardnú kontrolu. Ak výrobok prejde touto kontrolou, vrátime vám celú sumu. Vrátenie peňazí sa nevťahuje na všetky poplatky za prepravu a manipuláciu v procese vrátenia tovaru.

Žiadosti o vrátenie tovaru po uplynutí 15dňovej lehoty nebudú prijaté. Môžeme sa tiež rozhodnúť neprijať tovar vrátený za týchto okolností:

1. Chyby a poškodenie spôsobené nesprávnym používaním, nedbanlivosťou,

fyzickým poškodením, neoprávnenou manipuláciou, nesprávnym nastavením, normálnym opotrebovaním alebo nesprávnou inštaláciou po zakúpení.

2. Cenové výkyvy sú jediným dôvodom na vrátenie tovaru.

3. Prispôsobené kontakty so zákazníkmi pre spotrebiteľov v UK. V súlade so zákonom UK o právach spotrebiteľov z roku 2015 sa môže akýkoľvek tovar, ktorý nedosahuje (1) vyhovujúcu kvalitu; (2) nevyhovuje danému účelu; alebo (3) ako je opísané vrátiť bezplatne v lehote do 30 dní od dodania. Predložte lístok s opisom problému s vašim zariadením. Aby vám vznikol nárok na vrátenie peňazí, musíte nás kontaktovať v lehote do 30 dní a podrobne opísať spôs ob, akým je tovar chybný, poškodený alebo fyzicky odlišný. Neprijať vrátený tovar sa môžeme rozhodnúť z akýchkoľvek vyššie uvedených okolností. Výrobok v každom prípade skontrolujeme a preveríme poruchu. Aby bolo možné výrobok vymeniť alebo vrátiť peniaze, zariadenie musí byť v stave "ako nové" a zahŕňať celý pôvodný obsah balenia. Vyhadzujeme si právo na odmietnutie alebo výmenu, ak je vrátený výrobok považovaný za poškodený.

Táto politika sa vzťahuje iba na produkty zakúpené na oficiálnej internetovej stránke spoločnosti OnePlus www.oneplus.com or OnePlus Exclusive Store. V prípade akéhokoľvek výrobku, ktorý nebol zakúpený na oficiálnej internetovej stránke spoločnosti OnePlus alebo vo výhradnom obchode OnePlus, si môžete pozrieť Politiku vrátenia tovaru príslušného maloobchodníka.

Ak požadujete vrátenie tovaru, obráťte sa na zákaznícku podporu spoločnosti OnePlus na lokalite oneplus.com/support.

## DE

#### **OnePlus Kundenbetreuung**

Weitere Informationen finden Sie in unserem Support Center:

www.oneplus.com/de/support

Bedienungsanleitungen im Download:

https://www.oneplus.com/de/support/manuals

Para información, soporte y asistencia vaya a:

www.oneplus.com/es/support

Descarga el manual en:

https://www.oneplus.com/es/support/manuals

#### **OnePlus Service Clients**

Visitez le site d'assistance en ligne pour obtenir plus d'informations:

www.oneplus.com/fr/support

Téléchargements et Manuels:

https://www.oneplus.com/fr/support/manuals

## IT

#### **OnePlus Assistenza Clienti**

Per informazioni di supporto e assistenza vai su:

#### www.oneplus.com/it/support

Scarica manuali:

https://www.oneplus.com/it/support/manuals

#### ES

FR

#### **OnePlus Atención al Cliente**

#### Suporte ao Cliente OnePlus

Para informações, suporte e assistência, acesse:

www.oneplus.com/pt/support

Descarregar manual:

https://www.oneplus.com/pt/support/manuals

# IN

#### **OnePlus Customer Support**

Support information and assistance go to:

www.oneplus.in/support

Download manuals:

https://www.oneplus.in/support/manuals

#### SE

#### **OnePlus Kundsupport**

För supportinformation och hjälp gå till:

www.oneplus.com/se/support

Ladda ned manualer:

#### NL

#### **OnePlus Klantenservice**

Voor ondersteuning bij producten ga je naar:

#### www.oneplus.com/nl/support

Download handleidingen:

www.oneplus.com/nl/manual

#### FI

#### **OnePlus asiakaspalvelu**

Tuotetuki ja asiakaspalvelu:

www.oneplus.com/fi/support

Lataa käyttöohjeita:

www.oneplus.com/fi/support/manuals

# DK

#### **OnePlus kundesupport**

For support, information og hjælp, venligst gå til: <u>www.oneplus.com/dk/support</u>

Download brugsmanual:

https://www.oneplus.com/dk/support/manuals

# EE

#### **OnePlus klienditugi**

Tugiteave ja abi: <u>www.oneplus.com/ee/support</u>

Lae alla käsiraamat:

www.oneplus.com/ee/support/manuals

Descărcați manuale:

https://www.oneplus.com/ro/support/manuals

#### LT

#### Pagalba klientams

Eiti į palaikymo informaciją bei pagalbą:

www.oneplus.com/lt/support

Parsisiųsti varototojo vadovą:

www.oneplus.com/lt/support/manuals

#### RO

#### Asistență clienți OnePlus

Informații de suport și asistență:

https://www.oneplus.com/ro/support